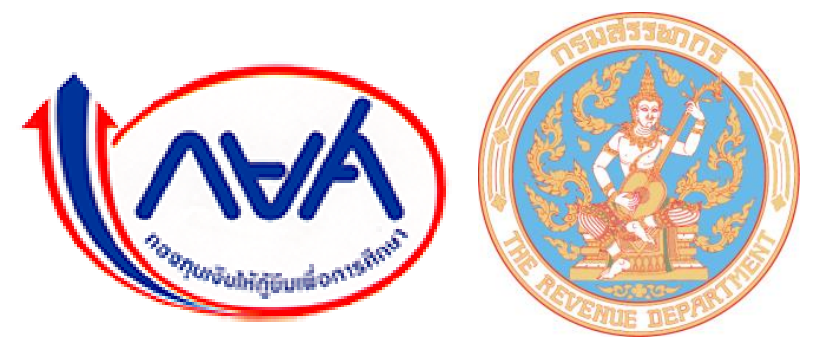

ระบบรับชำระเงินกู้ยืมคืน กองทุนเงินให้กู้ยืมเพื่อการศึกษาผ่านกรมสรรพากร (e-PaySLF)

คู่มือผู้ใช้งานระบบ ระบบรับชำระเงินกู้ยืมคืน

กองทุนเงินให้กู้ยืมเพื่อการศึกษาผ่านกรมสรรพากร (e-PaySLF)

# สารบัญ

## หน้าที่

| <u>ระบบรับชำระเงินกู้ยืมคืน</u> 1                                                                      |
|----------------------------------------------------------------------------------------------------|
| <u>ขั้นตอนการใช้งาน</u>                                                                                |
| <ul> <li>การเข้าสู่ระบบ2</li> </ul>                                                                    |
| <ul> <li>เพิ่มผู้ใช้งานระบบ : ผู้ดำเนินการ/ประสานงาน3</li> </ul>                                       |
| <ul> <li>เลือกผู้ใช้งานระบบในการเข้าใช้งาน4</li> </ul>                                                 |
| <ul> <li>ระบบรับชำระเงินกู้ยืมคืนกองทุนเงินให้กู้ยืมเพื่อการศึกษาผ่านกรมสรรพากร (e-PaySLF)5</li> </ul> |
| <ul> <li>Profile</li></ul>                                                                             |
| ≻ ยืนยันตรวจสอบข้อมูล13                                                                                |

## 1. ระบบรับชำระเงินกู้ยืมคืน กองทุนเงินให้กู้ยืมเพื่อการศึกษาผ่านกรมสรรพากร (e-PaySLF)

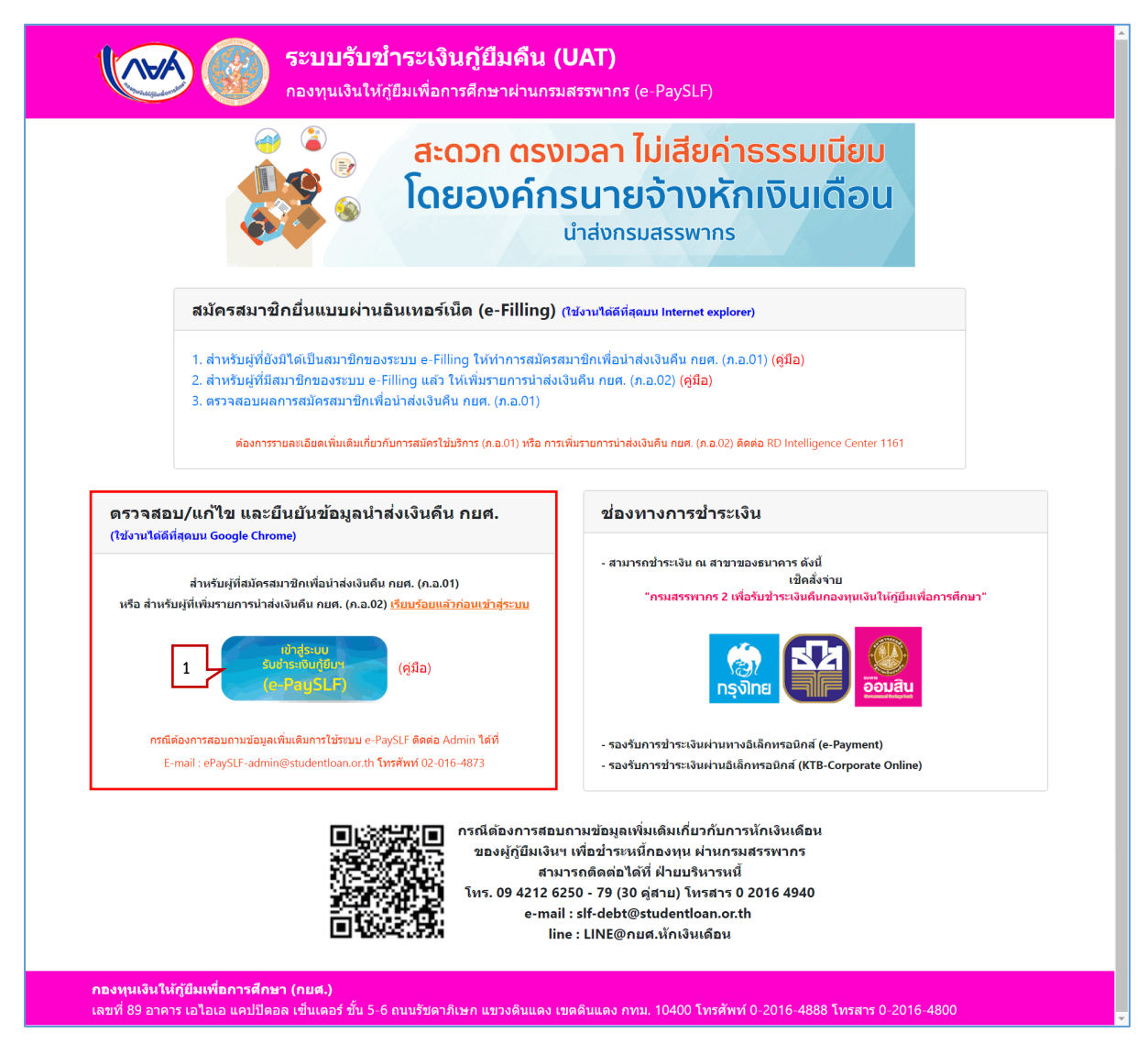

รูปที่ 1 หน้าจอหลัก "ระบบรับชำระเงินกู้ยืมคืน กองทุนเงินให้กู้ยืมเพื่อการศึกษาผ่านกรมสรรพากร (e-PaySLF)"

#### 1.1 การเข้าสู่ระบบ

เมื่อผู้ใช้เข้าสู่หน้า Website ของระบบรับชำระเงินกู้ยืมคืน กองทุนเงินให้กู้ยืมเพื่อการศึกษา ผ่านกรมสรรพากร (e-PaySLF)" ให้ดำเนินการดังนี้

> คลิกปุ่ม "เข้าสู่ระบบรับชำระเงินกู้ยืมฯ (e-PaySLF)" ระบบจะแสดงหน้าจอการ เข้าสู่ระบบ ดังรูปที่ 2

| ระบบรับขำระเงินกู้<br>กองทุนเงินให้ภูยิมเพื่อการศึกษาผ่า                                                                 | <b>์ยึมดีน</b><br>แกรมสรรพากร (e-PaySLF)                       |
|----------------------------------------------------------------------------------------------------|----------------------------------------------------------------|
| หมายเลขผู่ไข้<br>รหัสผ่าน<br>หมายเลขผู่ไข้ (<br>หมายเหตุ : ต้องเป็นเลขประ<br>ผ่านอินเทอร์เน็ตแล<br>รหัสผ่าน (รหัสผ่านที่ | E-FILING<br>วันเบบ- ธำธะภาชีอouไลย์<br>ทุกคลิก บั้นใจ<br>2<br> |
| 4 ເນົາສູ່ຈະນນ                                                                                                    | เข้าสู่ระบบ Tax SSO จบการทำงาน                                 |

รูปที่ 2 หน้าจอ "เข้าสู่ระบบ"

2) หมายเลขผู้ใช้ เป็นหมายเลขผู้ใช้เดียวกันกับระบบ E-Filing

**หมายเหตุ ::** ต้องเป็นเลขประจำตัวผู้เสียภาษีอากรที่ผ่านการลงทะเบียนยื่นแบบ ผ่านอินเทอร์เน็ต และเป็นสมาชิกจากระบบ E-Filing แล้วเท่านั้น

3) รหัสผ่าน

บันทึกรหัสผ่านที่ได้จากการลงทะเบียนยื่นแบบผ่านอินเทอร์เน็ต

หน้าที่ 2

4) คลิกปุ่ม
 <sup>เข้าสู่ระบบ</sup>

**กรณีเข้าใช้งานระบบครั้งแรก** ระบบจะแสดงหน้าจอ "เพิ่มผู้ใช้งานระบบ : ผู้ดำเนินการ/ ประสานงาน" ดังรูปที่ 3 เพื่อให้ผู้ใช้งานทำการสร้างผู้ใช้งานในระบบรับชำระเงินกู้ยืมๆ 1.2 เพิ่มผู้ใช้งานระบบ : ผู้ดำเนินการ/ประสานงาน

| เพิ่มผู้ใช้งานระบบ : ผู้ดำเนินการ/1 | ระสานงาน |             |                     |   |
|-------------------------------------|----------|-------------|---------------------|---|
| ชื่อ* :                             |          |             | นามสกุล* :          | 2 |
| e-Mail/Username* :                  |          | 3           |                     |   |
| Confirm e-Mail/Username* :          |          | 4           |                     |   |
| e-Mail/Username* :                  | Username | 5           |                     |   |
| PIN Code* :                         | PIN Code | 6 กรุณากรอก | าเป็นตัวเลข 8 หลัก) |   |
| Confirm PIN Code* :                 | PIN Code |             |                     |   |

รูปที่ 3 หน้าจอ"เพิ่มผู้ใช้งานระบบ : ผู้ดำเนินการ/ประสานงาน"

การเข้าใช้งานระบบครั้งแรก ระบบจะแสดงหน้าจอ "เพิ่มผู้ใช้งานระบบ : ผู้ดำเนินการ/ ประสานงาน" ดังรูปที่ 3 เพื่อให้ผู้ใช้งานสร้างข้อมูลของผู้ใช้งานในระบบรับชำระเงินกู้ยืมฯ โดยการบันทึก ข้อมูลลงในฟิลด์ต่างๆ ดังต่อไปนี้ ตามลำดับ

- ชื่อ
   บันทึกชื่อผู้ใช้งานระบบ : ผู้ดำเนินการ/ประสานงาน
- นามสกุล
   บันทึกนามสกุลผู้ใช้งานระบบฯ
- e-Mail/Username
   บันทึก e-Mail/Username ผู้ใช้งานระบบฯ
- Confirm e-Mail/Username
   บันทึก e-Mail ผู้ใช้งานระบบฯ ให้ตรงกับข้อ 7) อีกครั้งเพื่อยืนยัน
- 5) e-Mail/Username ระบบจะดึง e-mail ผู้ใช้งานระบบฯ ที่บันทึกในข้อ 7) ข้างต้นมาแสดงให้โดยอัตโนมัติ
- 6) PIN Code
   บันทึกรหัสส่วนตัวของผู้ใช้งานระบบฯ เป็นตัวเลข 8 หลัก
- Confirm PIN Code
   ยืนยันรหัสส่วนตัวของผู้ใช้งานระบบฯ เป็นตัวเลข 8 หลัก ให้ตรงกับข้อ 10) อีกครั้งเพื่อยืนยัน
- 8) คลิกปุ่ม <sup>บันทึก</sup>
- 9) ระบบแสดงข้อความ "ท่านต้องการเพิ่มผู้ใช้งาน หรือไม่" ดังรูปที่ 4

| epayslftest.rd.go.t             | h says                     |                        |                      |
|---------------------------------|----------------------------|------------------------|----------------------|
| ท่านต้องการเพิ่มผู้ใข้งาน       | ชื่อ ทดสอบ ระบบงาน         | หรือไม่                |                      |
|                                 |                            | 9 ОК                   | Cancel               |
| รูปที่ 4 ห                      | เน้าจอ"ท่านต้องการเพิ่มผู้ | ใช้งาน หรือไม่"        |                      |
| 10) คลิกปุ่ม <mark>ок</mark> ระ | ะบบแสดงข้อความ             | "บันทึกข้อมูลเรียบร้อย | ยแล้ว" ดังรูปที่ 5   |
| epayslftest.rd.go.t             | :h says                    |                        |                      |
| บันทึกข้อมูลเรียบร้อยแล้        | ้ว                         |                        |                      |
|                                 |                            | 10                     | ок                   |
| รูปที่ .                        | 5 หน้าจอ"บันทึกข้อมูลเรีย  | ยบร้อยแล้ว"            |                      |
| 11) คลิกปุ่ม <b>о</b> к ร       | ระบบแสดงหน้าจอ             | "เลือกผู้ใช้งานในการเจ | ข้าใช้งาน" ดังรูปที่ |

## 1.3 เลือกผู้ใช้งานระบบในการเข้าใช้งาน

|              | ระบบรับขำระเงิน<br>กองทุนเงินให้กู่ยืมเพื่อการศึกษาเ      | ก <b>ู้ยืมคืน</b><br>ฝานกรมสรรพากร (e-PaySLF) |  |
|--------------|-----------------------------------------------------------|-----------------------------------------------|--|
| เลือกผู้ใช้ง | านในการเข้าใช้งาน<br>1) ช <sub>ื่</sub> ม                 | 11 นามสกุล                                    |  |
|              | ทดสอบ<br>Username/e-Mail test@stude<br>PIN Code<br>4 ตกลง | sະບນບານ<br>antioan.or.th 2<br>3<br>           |  |

รูปที่ 6 หน้าจอ"เลือกผู้ใช้งานในการเข้าใช้งาน"

### การเลือกผู้ใช้งานในการเข้าใช้งานมีลำดับขั้นตอนในการดำเนินงานดังนี้

- กรอบ □ หน้าชื่อ นามสกุล คลิกที่ช่อง □ ให้มีสัญลักษณ์ ☑ หน้ารายการที่ต้องการเลือก
- e-Mail/Username
   บันทึก e-Mail/Username ของผู้ใช้งานตามชื่อ นามสกุล ที่เลือกในข้อ 1)
- 3) PIN Code

บันทึกรหัสส่วนตัว 8 หลัก ของของผู้ใช้งานตามชื่อ นามสกุล ที่เลือกในข้อ 1) ดังตัวอย่างการบันทึกข้อมูล

4) คลิกปุ่ม ดกลง

ระบบแสดงหน้าจอ "ระบบรับชำระเงินกู้ยืมฯ (e-PaySLF)" ดังรูปที่ 7

| ระบบรับข่าระเงินภู้ยืมดืน<br>กองทุนเงินให้ภูยิมเพื่อการศึกษาผ่านกรมสรรพากร (e-PaySLF) |                                         |                               |                              |                 |  |  |
|---------------------------------------------------------------------------------------|-----------------------------------------|-------------------------------|------------------------------|-----------------|--|--|
|                                                                                       | Profile ยืน                             | เยันตรวจสอบข้อมูล             | Upload ข้อมูลแก้ไข           | ออกจากระบบ      |  |  |
| ระบบรับขำระเงินกู้ยืมคืน                                                              |                                         |                               |                              |                 |  |  |
| กองทุนเงินให้กู้ยืมเพื่อการศึกษาผ่านกรมสรรพากร (e-PaySLF)                             |                                         |                               |                              |                 |  |  |
| กองทุนฯ ขอขอบคุณ องค์กรนายจ้างทุกแห่งที่ให้ความร่วมมือในการเ<br>งานได้ดังนี้          | ั <mark>กเงิน</mark> เดือนผู้กู้ยืมเงิน | ผ่านระบบรับข่าระเงินกู้ยืม กย | ศ. ผ่านกรมสรรพากร โดยปัจจุบั | นระบบเปิดให้ใช้ |  |  |
| 1. เพิ่ม และแก้ไขข้อมูลผู้ใช้งาน ผ่านหน้า Profile                                     |                                         |                               |                              |                 |  |  |
| 2. กำหนดรหัส Pin Code สำหรับยืนยันการเข้าใช้งาน                                       |                                         |                               |                              |                 |  |  |
| 3. เรียกดูข่อมูลจำนวนเงินที่ กยศ. แจ้งหักเงินเดือน ของหน่วยงาน สรุ                    | ไรายเดือนและข่อมูลร                     | ายบุคคล                       |                              |                 |  |  |
| 4. การ Download ข้อมูลการแจ้งหักเงินเดือน รายบุคคล (รูปแบบไฟล                         | CSV)                                    |                               |                              |                 |  |  |
| ทั้งนี้กองทุน จะดำเนินการปรับปรุงระบบอีกครั้งในวันที่ 20 ก.พ. 2562                    | พื่อให้หน่วยงานสามา                     | ารถดำเนินการในส่วนอื่นๆ เพื่  | มเดิมได้ต่อไป                |                 |  |  |
| ขออภัยในความไม่สะดวกมา ณ ที่นี้                                                       |                                         |                               |                              |                 |  |  |

รูปที่ 7 หน้าจอ"ระบบรับชำระเงินกู้ยืมคืนกองทุนเงินให้กู้ยืมเพื่อการศึกษาผ่านกรมสรรพากร (e-PaySLF)"

#### 1.4 ระบบรับชำระเงินกู้ยืมคืนกองทุนเงินให้กู้ยืมเพื่อการศึกษาผ่านกรมสรรพากร (e-PaySLF)

หน้าจอระบบรับชำระเงินกู้ยืมคืนกองทุนเงินให้กู้ยืมเพื่อการศึกษาผ่านกรมสรรพากร (e-PaySLF) มีฟังก์ชั่นการทำงาน 4 แท็ป ดังนี้

1. Profile

เป็นหน้าจอสำหรับ เพิ่ม และแก้ไขข้อมูลผู้ใช้งาน แก้ไขสิทธิ์ในการใช้งาน และเรียกดู รายละเอียดของผู้ใช้งาน

 ยืนยันการตรวจสอบข้อมูล
 เป็นหน้าจอสำหรับการปรับปรุง/แก้ไข รายการวันที่หักเงินเดือน หรือดูรายละเอียด รายการวันที่หักเงินเดือนและทำการปรับ/แก้ไข ได้

หน้าที่ 5

- 3. Upload ข้อมูลแก้ไข
- 4. ออกจากระบบ

| ระบบรับขำระเงิ<br>กองทุนเงินให้กู่ยืมเพื่อการศึกษ                                  | <b>นกู้ยืมคืน</b><br><sup>ษาผ่านก</sup> ู้<br>Profile | ากร (e-PaySLF)<br>ยืนยันตรวจสอบข้อมูล | Upload ข้อมูลแก้ไข           | ออกจากระบบ      |
|------------------------------------------------------------------------------------|-------------------------------------------------------|---------------------------------------|------------------------------|-----------------|
| ระบบรับชำระเงินกู้ยืมคืน<br>กองหมเงินให้กลับเพื่อการสึกษาย่างกรแสรรพากร (e-PavSLE) |                                                       |                                       |                              |                 |
| กองทุนฯ ขอขอบคุณ องค์กรนายจ้างทุกแห่งที่ให้ความร่วมมือในการน่<br>งานได้ดังนี้      | งักเงินเดือนผู้กู้ยึ่ม                                | มเงิน ผ่านระบบรับข่าระเงินกู้ยืม กย   | ศ. ผ่านกรมสรรพากร โดยปัจจุบั | นระบบเปิดให้ใช้ |
| 1. เพิ่ม และแก้ไขข้อมูลผู้ใช้งาน ผ่านหน้า Profile                                  |                                                       |                                       |                              |                 |
| 2. กำหนดรหัส Pin Code สำหรับยืนยันการเข้าใช้งาน                                    |                                                       |                                       |                              |                 |
| 3. เรียกดูข้อมูลจำนวนเงินที่ กยศ. แจ้งหักเงินเดือน ของหน่วยงาน สรุ                 | ปรายเดือนและข้                                        | อมูลรายบุคคล                          |                              |                 |
| 4. การ Download ข้อมูลการแจ้งหักเงินเดือน รายบุคคล (รูปแบบไฟส                      | á CSV)                                                |                                       |                              |                 |
| ทั้งนี้กองทุน จะดำเนินการปรับปรุงระบบอีกครั้งในวันที่ 20 ก.พ. 2562                 | เพื่อให้หน่วยงาน                                      | เสามารถดำเนินการในส่วนอื่นๆ เพิ่ม     | งเดิมได้ต่อไป                |                 |
|                                                                                    |                                                       |                                       |                              |                 |

รูปที่ 8 หน้าจอ"ระบบรับชำระเงินกู้ยืมคืนกองทุนเงินให้กู้ยืมเพื่อการศึกษาผ่านกรมสรรพากร (e-PaySLF)"

#### 1.4.1 Profile

เป็นหน้าจอสำหรับการเพิ่มเติม ปรับปรุง แก้ไข หรือ เรียกดูรายละเอียดส่วนตัวของ ผู้ใช้งาน ตลอดจน แก้ไขสิทธิ์ในการใช้งานระบบ จากรูปที่ 8 หน้าจอ"ระบบรับชำระเงินกู้ยืมคืนกองทุนเงิน ให้กู้ยืมเพื่อการศึกษาผ่านกรมสรรพากร (e-PaySLF)" ให้ผู้ใช้ดำเนินการดังนี้

1) คลิก Tab "Profile"

ระบบจะแสดงหน้าจอ Profile ซึ่งประกอบด้วย ข้อมูลส่วนตัว ได้แก่ เลขประจำตัวผู้เสียภาษี อากร, ชื่อหน่วยงาน, และที่อยู่ ให้โดยอัตโนมัติ ดังรูปที่ 9

|                 |                                | Profile                                                | ยืนยันตรวจสอบข้อมูล          | Upload ข้อมูลแก้ไข  | ออกจากระบ |
|-----------------|--------------------------------|--------------------------------------------------------|------------------------------|---------------------|-----------|
| Profile         |                                |                                                        |                              |                     |           |
| เลขประจำตัวผู้แ | สียภาษีอากร: XXXXXXX           | >>>>>>>>>>>>>>>>>>>>>>>>>>>>>>>>>>>>>>>                |                              |                     |           |
|                 | ชื่อหน่วยงาน : บริษัททดเ       | สอบระบบงาน                                             |                              |                     |           |
|                 | ที่อยู่ : 89 อาคาร<br>แขวงดินแ | ร เอไอเอ แคปปิคอลเซ็นเตอร์ ชั้น!<br>เดง เขตตินแดง กทม. | 5-6 ถนนรัชดาภิเษก            |                     |           |
|                 | *** ชื่อหน่ว                   | ยงาน และที่อยู่ไม่เป็นปัจจุบัน /                       | ารุณาดิดต่อกรมสรรพากร หมายเล | ข 1161              |           |
| ผู้ดำเนินก      | าร/ประสานงาน                   |                                                        |                              | แก้ไขสิทธิ์ เพิ่มดุ | ปู่ใช้งาน |
| ลำดับ †∔        | ชื่อ-นามสกุล                   | 14 <b>б</b> ыл                                         | †4.                          |                     | 14        |
| 1               | ทดสอบ ระบบงาน                  | test@studentloan.or                                    | th                           | ดูรายละเอียด        |           |

รูปที่ 9 หน้าจอ"ข้อมูลส่วนตัว (Profile)"

ผู้ใช้สามารถทำรายการต่างๆ ตามปุ่มฟังก์ชั่นการทำงาน ที่แสดงบนหน้าบนหน้าจอ Profile

ได้แก่

- ดูรายละเอียด
- เพิ่มผู้ใช้งาน
- แก้ไขสิทธิ์
- กรณีดูรายละเอียด

คลิกปุ่ม <sup>ดุรายละเอียด</sup> เพื่อดูข้อมูลรายละเอียดของ ผู้ดำเนินการ/ ประสานงาน ระบบจะนำข้อมูลของผู้ดำเนินการ/ประสานงาน มาแสดงบนหน้าจอ "ผู้ดำเนินการ/ประสานงาน" ดังรูปที่ 10

| ขื่อ :                       | ทดสอบ                  | นามสกุล :                | ระบบงาน |  |
|------------------------------|------------------------|--------------------------|---------|--|
| e-Mail/Username :            | test@studentloan.or.th |                          |         |  |
| Confirm<br>e-Mail/Username : |                        |                          |         |  |
| e-Mail/Username :            | test@studentloan.or.th |                          |         |  |
| Old PIN Code* :              | PIN Code               |                          |         |  |
| PIN Code* :                  | PIN Code               | (กรุณากรอกเป็นตัวเลข 8 ห | ลัก)    |  |
| Confirm PIN Code* :          | PIN Code               |                          |         |  |

รูปที่ 10 หน้าจอ"ผู้ดำเนินการ/ประสานงาน"

**หมายเหตุ** :: ผู้ใช้งานสามารถแก้ไขข้อมูลต่างๆ ในหน้าจอนี้ได้ ไม่ว่าจะเป็น e-Mail/Username หรือ Pincode

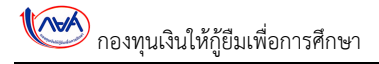

## กรณีเพิ่มผู้ใช้งานระบบ : ผู้ดำเนินการ/ประสานงาน

|                   |                                   | Profile ยืนยัน                                              | ตรวจสอบข้อมูล Upload ข้อ | มูลแก้ไข ออกจากระบบ |
|-------------------|-----------------------------------|-------------------------------------------------------------|--------------------------|---------------------|
| rofile            |                                   |                                                             |                          |                     |
| เลขประจำตัวผู้เสี | ยภาษีอากร : XXXXXXXX              | XXXXXXX                                                     |                          |                     |
| ขึ่               | อหน่วยงาน : บริษัททดสถ            | อบระบบงาน                                                   |                          |                     |
|                   | ที่อยู่ : 89 อาคาร เ<br>แขวงดินแด | เอไอเอ แคปปิคอลเซ็นเตอร์ ชั้น5-6 ถนนรัข<br>ง เขตดินแดง กทม. | <b>เ</b> ตาภิเษก         |                     |
|                   | *** ชื่อหน่วยง                    | งาน และที่อยู่ไม่เป็นปัจจุบัน กรุณาติดต่                    | อกรมสรรพากร หมายเลข 1161 |                     |
| ผู้ด่าเนินกา      | ร/ประสานงาน                       |                                                             | แก้ไขสิทธิ์              | 1<br>เพิ่มผู้ใช้งาน |
| ลำดับ ิ่ไ         | ชื่อ-หามสกุล                      | ⊺∔ อีเมล                                                    | 14                       | 11                  |
|                   |                                   |                                                             |                          |                     |

รูปที่ 11 หน้าจอ"เพิ่มผู้ใช้งานระบบ : ผู้ดำเนินการ/ประสานงาน"

1) คลิกปุ่ม <sup>เพิ่มผู้ใช้งาน</sup>

ระบบจะแสดงหน้าจอ "เพิ่มผู้ใช้งานระบบ : ผู้ดำเนินการ/ประสานงาน" ดังรูปที่ 12

| เพิ่มผู้ใข้งานระบบ : ผู้ดำเนินการ/ปร<br>ชื่อ* : | ะสานงาน                 |                                  |             |   |
|-------------------------------------------------|-------------------------|----------------------------------|-------------|---|
| ชื่อ* :                                         |                         |                                  |             |   |
|                                                 | ทดงอาตรว                | 1.1 นามสกุล* :                   | ระบบงาน 1.2 | ] |
| e-Mail/Username* :                              | test2@studentloan.or.th | 1.3                              |             |   |
| Confirm e-Mail/Username* :                      | test2@studentloan.or.th | 1.4                              |             |   |
| e-Mail/Username* :                              | test2@studentloan.or.th | 1.5                              |             |   |
| PIN Code* :                                     | •••••                   | 1.6 (กรุณากรอกเป็นดัวเลข 8 หลัก) |             |   |
| Confirm PIN Code* :                             | •••••                   | 1.7                              |             |   |
|                                                 |                         |                                  |             |   |

รูปที่ 12 หน้าจอ"เพิ่มผู้ใช้งานระบบ : ผู้ดำเนินการ/ประสานงาน"

1.1) ชื่อ

บันทึกชื่อผู้ใช้งานระบบฯ

- 1.2) นามสกุล
   บันทึกนามสกุลผู้ใช้งานระบบฯ
- 1.3) e-Mail/Username
   บันทึก e- Mail/Username ผู้ใช้งานระบบๆ
- Confirm e-Mail/ Username
   บันทึก e-Mail/ Username ผู้ใช้งานระบบฯ ให้ตรงกับข้อ 1.3) อีกครั้งเพื่อยืนยัน
- e-Mail/Username
   ระบบจะดึง e-Mail/Username ผู้ใช้งานระบบฯ ที่บันทึกในข้อ 1.3 ข้างต้น มาแสดงให้โดยอัตโนมัติ
- 1.6) PIN Code บันทึกรหัสส่วนตัวของผู้ใช้งานระบบฯ เป็นตัวเลข 8 หลัก
- 1.7) Confirm PIN Code

บันทึกรหัสส่วนตัวของผู้ใช้งานระบบฯ เป็นตัวเลข 8 หลัก ให้ตรงกับข้อ 1.6) อีกครั้งเพื่อยืนยัน

1.8) เมื่อผู้ใช้ทำการบันทึกข้อมูลเรียบร้อยแล้ว ให้ผู้ใช้คลิกปุ่ม
 ระบบแสดงข้อความ "ท่านต้องการเพิ่มผู้ใช้งาน หรือไม่" ดังรูปที่ 13

| epayslftest.rd.go.th says<br>ห่านต้องการเพิ่มผู้ใข้งาน ชื่อ ทดสอบสอง ระบบ | งาน หรือไม่ |    |        |
|---------------------------------------------------------------------------|-------------|----|--------|
|                                                                           | 1.9         | ок | Cancel |

รูปที่ 13 หน้าจอ"ท่านต้องการเพิ่มผู้ใช้งาน หรือไม่"

1.9) คลิกปุ่ม

ระบบแสดงข้อความ "บันทึกข้อมูลเรียบร้อยแล้ว" ดังรูปที่ 14

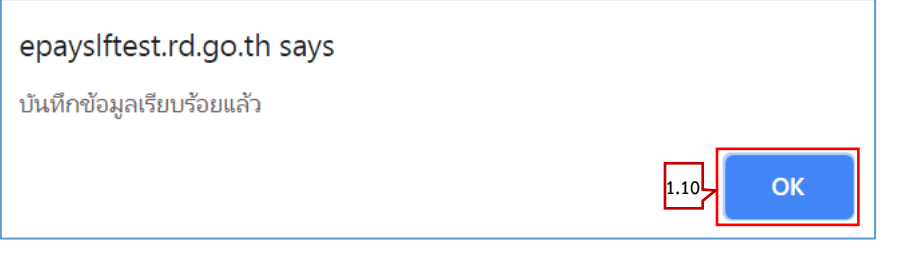

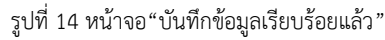

ระบบแสดงรายการผู้ใช้งานระบบที่เพิ่ม ดังรูปที่ 15

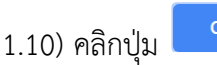

|                           |                                       |                                               | Profile                     | ยืนยันตรวจสอบข้อมูล           | Upload ข้อมูลแก้ไข  | ออกจากระบบ |
|---------------------------|---------------------------------------|-----------------------------------------------|-----------------------------|-------------------------------|---------------------|------------|
| rofile                    |                                       |                                               |                             |                               |                     |            |
| เลขประจำดั                | ัวผู้เสียภาษีอากร :                   | XXXXXXXXXXXXXXXXX                             |                             |                               |                     |            |
|                           | ชื่อหน่วยงาน :                        | บริษัททดสอบระบบงาน                            |                             |                               |                     |            |
|                           | ที่อยู่ :                             | 89 อาคาร เอไอเอ แคปปิ<br>แขวงดินแดง เขตตินแดง | ใคอลเซ็นเตอร์ ขั้น5<br>กทม. | -6 ถนนรัชดาภิเษก              |                     |            |
|                           |                                       | *** ชื่อหน่วยงาน และที่อ                      | เยู่ไม่เป็นปัจจุบัน ก       | ารุณาดิดต่อกรมสรรพากร หมายเล: | ש<br>1161           |            |
| ผู้ดำเ                    | นินการ/ประสานงาน                      |                                               |                             |                               | แก้ไขสิทธิ์ เพิ่มดู | ุ่ไข้งาน   |
|                           |                                       |                                               | อีเมล                       | 11                            |                     | ţ1.        |
| <b>ลำดับ</b> <sup>1</sup> | ป ชื่อ-นามสกุล                        | 1.4                                           |                             |                               |                     |            |
| ลำดับ <sup>1</sup><br>1   | ป <b>ชื่อ-นามสกุล</b><br>ทดสอบ ระบบงา | nu t                                          | test@studentloa             | n.or.th                       | ดูรายละเอียด        |            |

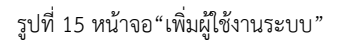

กรณีแก้ไขสิทธ์ผู้ดำเนินการ/ประสานงาน และ Reset Pin Code

เงื่อนไขการกำหนดสิทธิ์ แก้ไขสิทธิ์ และ Reset Pin Code

- 1) ระบบจะกำหนดสิทธิ์โดยอัตโนมัติให้แก่ผู้ดูแลระบบ (Admin) เพื่อทำหน้าที่เป็น
  - ผู้ดูแลข้อมูล
  - ระบบตรวจสอบการหักเงินเดือนพนักงาน
  - การตรวจสอบรายชื่อพนักงาน
- ผู้ดูแลระบบ (Admin) สามารถเพิ่ม/แก้ไขสิทธิ์ ให้แก่ผู้ใช้งานรายอื่นได้ ตามสิทธิ์ ของผู้ใช้งานรายนั้น
- ผู้ดูแลระบบ (Admin) สามารถ Reset Pin Code เพื่อให้ผู้ใช้งานสามารถเปลี่ยน รหัสใหม่ได้ กรณีผู้ใช้งานลืมรหัส Pin Code ที่ใช้สำหรับการเข้าสู่ระบบ

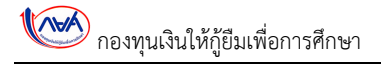

|          |                       |                                            | Profile                            | ยืนยันตรวจสอบข้      | อมูล Upload ข้อ  | อมูลแก้ไข ออก  | <mark>าจากระบบ</mark> |
|----------|-----------------------|--------------------------------------------|------------------------------------|----------------------|------------------|----------------|-----------------------|
| Profile  |                       |                                            |                                    |                      |                  |                |                       |
| เลขประจำ | าดัวผู้เสียภาษีอากร : | xxxxxxxxxxxxxx                             |                                    |                      |                  |                |                       |
|          | ชื่อหน่วยงาน :        | บริษัททดสอบระบบงา                          | น                                  |                      |                  |                |                       |
|          | ที่อยู่ :             | 89 อาคาร เอไอเอ แคง<br>แขวงดินแดง เขตดินแร | ปปิคอลเซ็นเตอร์ ชั้น5-6<br>าง กทม. | ์ ถนนรัชดาภิเษก      |                  |                |                       |
|          |                       | *** ชื่อหน่วยงาน และที่                    | ้อยู่ไม่เป็นปัจจุบัน กรุเ          | นาดิดต่อกรมสรรพากร 1 | หมายเลข 1161     |                |                       |
| ผู้ดำ    | าเนินการ/ประสานงาน    |                                            |                                    |                      | 1<br>แก้ไขสิทธิ์ | เพิ่มผู้ใช้งาน | 1                     |
| ลำดับ    | †∔ ชื่อ-นามสกุล       | ាំង <b>គឺផ</b>                             | เล                                 | Ţ1.                  |                  |                | 11                    |
|          |                       | u tor                                      | t@studentloan or th                |                      |                  | -              |                       |

รูปที่ 16 หน้าจอ Profile ปุ่ม "แก้ไขสิทธิ์"

1) คลิกปุ่ม <sup>แก้ไบลิทธิ์</sup> ระบบจะแสดงหน้าจอ "แก้ไขสิทธิ์" ดังรูปที่ 17

| ชื่อ 1↓      | นามสกุล ↑↓ | ผู้ดูแล<br>ข้อมูล ิ่∔ | ระบบตรวจสอบการหักเงินเดือน<br>พนักงาน 🕕 | การตรวจสอบรายชื่อ<br>พนักงาน 1↓ |                |
|--------------|------------|-----------------------|-----------------------------------------|---------------------------------|----------------|
| ทดสอบ        | ระบบงาน    | ۲                     |                                         | Ø                               | Reset Pin Code |
| ทดสอบ<br>สอง | ระบบงาน    |                       |                                         |                                 | Reset Pin Code |

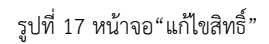

จากรูปที่ 17 ระบบแสดงตารางการกำหนดสิทธิ์ตามรายชื่อของผู้ได้รับสิทธิ์

- 1.1) Admin สามารถเพิ่ม/แก้ไขสิทธิ์ได้ ดังนี้

   กรณีเพิ่มสิทธิ์
   คลิกที่กรอบ □ ให้มีสัญลักษณ์เป็น ☑
   ใต้รายการที่ต้องการ เพิ่มสิทธิ์
   กรณีออกจากสิทธิ์
   คลิกที่เครื่องหมาย ☑ ใต้รายการที่ต้องการออกจากสิทธิ์
   ระบบจะแสดงกรอบว่าง □

   1.2) คลิกปุ่ม <sup>บันทก</sup> เพื่อบันทึกยืนยันการบันทึกการแก้ไขสิทธิ์
- กรณี Reset Pin Code

| ชื่อ ⊺∔      | นามสกุล ⊺ิ∔ | ผู้ดูแล<br>ข้อมูล ำ∔ | ระบบตรวจสอบการหักเงินเดือน<br>พนักงาน 1↓ | การดรวจสอบรายชื่อ<br>พนักงาน ⊺∔ | 1              |
|--------------|-------------|----------------------|------------------------------------------|---------------------------------|----------------|
| ทดสอบ        | ระบบงาน     | ۲                    |                                          |                                 | Reset Pin Code |
| ทดสอบ<br>สอง | ระบบงาน     |                      |                                          |                                 | Reset Pin Code |

รูปที่ 18 หน้าจอ"แก้ไขสิทธิ์ - ปุ่ม Reset Pin Code"

1) คลิกปุ่ม Reset Pin Code ระบบแสดงข้อความ "ท่านต้องการ Reset Pin Code หรือไม่" ดังรูปที่ 19

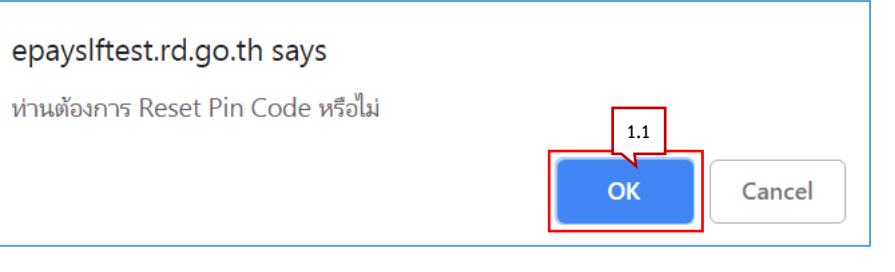

รูปที่ 19 หน้าจอ"ท่านต้องการ Reset Pin Code หรือไม่"

1.1) คลิกปุ่ม ระบบแสดงข้อความ "Reset Pin Code เรียบร้อย"ดังรูปที่ 20

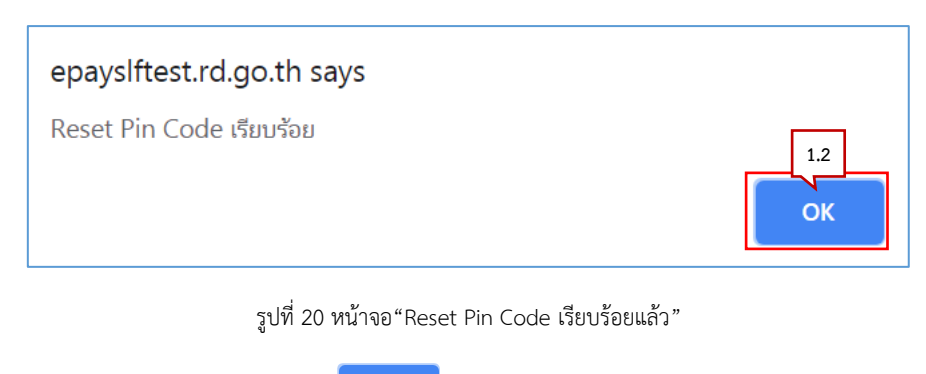

#### 1.4.2 ยืนยันตรวจสอบข้อมูล

เป็นหน้าจอสำหรับการตรวจสอบการหักเงินเดือนพนักงาน-ลูกจ้าง ที่เป็นผู้กู้ยืมเงินกองทุน ปรับปรุงรายการวันที่หักเงินเดือน ดูรายละเอียดการปรับปรุงรายการวันที่หักเงินเดือน หรือ Download ไฟล์ข้อมูล

### กรณีปรับปรุงรายการวันที่หักเงินเดือน

| 1     | Victorigiuskon vedani | ระบ<br>กองทุบ                                           | <b>เบรับขำระเงินศ</b><br>นเงินให้กู้ยืมเพื่อการศึกษาผ่   | <b>ู้เยืมคืน</b><br>านกรมสรรพา | กร (e-PaySLF)                    |                                |                  |
|-------|-----------------------|---------------------------------------------------------|----------------------------------------------------------|--------------------------------|----------------------------------|--------------------------------|------------------|
|       |                       |                                                         |                                                          | Profile                        | ยืนยันตรวจสอบข้อมู               | ล Upload ข้อมูลเ               | เก้ไข ออกจากระบบ |
| การตร | รวจสอบf<br>เลขประจำต่ | าารหักเงินเดีย<br>ลัวผู้เสียภาษอากร :<br>ชื่อหน่วยงาน : | อนพนักงาน - ลู:<br>xxxxxxxxxxxxxxx<br>บริษัททดสอบระบบงาน | กจ้าง ที่                      | เป็นผู้กู้ยืมเงินกอ <sub>้</sub> | งทุน                           |                  |
|       | เดือน/<br>ปี ↑⊥       | จำนวนคน ↑↓                                              | จำนวนเงิน(บาท) ำ∔                                        | ปรับปรุงร                      | บยการวันที่หักเงินเดือน ำ∔       | <b>สถานะ</b> ำไ                | 11               |
|       | 02/2562               | 1,512                                                   | 2,659,380.00                                             | 1                              | <u>มันทีก</u> 2                  | อยู่ระหว่างการยืนยัน<br>รายการ | ดูรายละเอียด     |
|       | 03/2562               | 1,512                                                   | 2,659,380.00                                             |                                | บันทึก                           | อยู่ระหว่างการยืนยัน<br>รายการ | ดูรายละเอียด     |
|       | 04/2562               | 1,512                                                   | 2,659,380.00                                             |                                | บันทึก                           | อยู่ระหว่างการยืนยัน<br>รายการ | ดูรายละเอียด     |
| u     | เสดง 1 ถึง 3 จา       | ากทั้งหมด 3 รายการ                                      |                                                          |                                |                                  | ก่อนเ                          | หน้า 1 ถัดไป     |

รูปที่ 21 หน้าจอ"การตรวจสอบการหักเงินเดือนพนักงาน – ลูกจ้าง ที่เป็นผู้กู้ยืมเงินกองทุน"

ตารางการตรวจสอบการหักเงินเดือนพนักงาน - ลูกจ้าง ที่เป็นผู้กู้ยืมเงินกองทุน สามารถอธิบายได้ดังนี้

| เดือน/ปี        | เดือน ปี ที่หักเงินเดือนพนักงาน – ลูกจ้าง                           |
|-----------------|---------------------------------------------------------------------|
| จำนวนคน         | ยอดรวมของพนักงาน– ลูกจ้าง ที่ถูกหักเงินเดือน ตามรอบเดือน/ปีระบุ     |
| จำนวนเงิน (บาท) | ยอดเงินรวมของพนักงาน– ลูกจ้าง ที่ถูกหักเงินเดือน ตามรอบเดือน/ปีระบุ |
| สถานะ           | สถานะของความคืบหน้าของการหักเงินเดือน                               |
| หมายเหตุ        | ระบบจะแสดงข้อมูลให้เองโดยอัตโนมัติ                                  |

## ผู้ใช้บันทึกข้อมูลตามรายการต่อไปนี้

- ปรับปรุงรายการวันที่หักเงินเดือน
   บันทึกรายการวันที่หักเงินเดือนของแต่ละเดือน/ปี
- คลิกปุ่ม
   ระบบจะทำการบันทึกวันที่หักเงินเดือนของแต่ละเดือน/ปี
- คลิกปุ่ม จรานละเอีนค ระบบแสดงหน้าจอ "การยืนยันรายการหักเงินเดือนพนักงาน -ลูกจ้างที่เป็นผู้กู้ยืมเงินกองทุน" ดังรูปที่ 22

|       |                           |                                                                                                    |                                                               |                                                                 | Profi                                                       | le ยืนยันตร                                                                    | วจสอบข้อมูล                                                                | บpload ข้อมูลแก้ไ                                                                                                    | ข ออกจากระบบ                          |  |
|-------|---------------------------|----------------------------------------------------------------------------------------------------|---------------------------------------------------------------|-----------------------------------------------------------------|-------------------------------------------------------------|--------------------------------------------------------------------------------|----------------------------------------------------------------------------|----------------------------------------------------------------------------------------------------|---------------------------------------|--|
| นยั   | ันรายการเ                 | หักเงินเดือน                                                                                                    | เพนักงาเ                                                      | เ-ลูกจ้า                                                        | างที่เป็น                                                   | เผู้กู้ยืมเงิน                                                                 | กองทุน                                                                     |                                                                                                    |                                       |  |
| ประจำ | าดัวผู้เสียภาษี<br>อากร : | XXXXXXXXXXXXXXXXXXXXXXXXXXXXXXXXXXXXXX                                                                                                    | ×××                                                           |                                                                 |                                                             | จำนว                                                                           | นผู้ผู้ปีมเงิน(คน) :                                                       | 1,512                                                                                                    |                                       |  |
|       | ชื่อหน่วยงาน :            | บริษัททดสอบระ                                                                                                    | บบงาน                                                         |                                                                 | จำนวง                                                       | นยอดเงินที่แจ้งหัก                                                             | หงินเดือน(มาท) :                                                           |                                                                                                    | 2,659,380.00                          |  |
|       |                           |                                                                                                    |                                                               |                                                                 |                                                             | แสดงทั้ง                                                                       | หมด 🔻                                                                      | Search                                                                                                    |                                       |  |
|       | usudscein                 |                                                                                                    |                                                               |                                                                 |                                                             |                                                                                |                                                                            |                                                                                                    |                                       |  |
| 11    | สรีม<br>ประเทศสาย 11      | ชื่อ -<br>นามสกุล 👘                                                                                                    | (มาพ) าะ                                                      | 048.<br>(มาพ) 11                                                | ະອານ<br>ເອີນເເນ                                             | รันที่งักเงิน<br>เดือน 👘                                                       | ไม่ได้<br>น่าส่อเงิน ⊤⊥                                                    | สาเหตุ                                                                                                    | t i Selatura                          |  |
|       |                           | and a second second sec | 2.630.00                                                      | 0.00                                                            | 4                                                           | 28/02/2562                                                                     | ~                                                                          | กรุณาเลือก                                                                                                    | • <b>Tylei</b> u                      |  |
|       |                           | refleci urmoși                                                                                                    | 1,750.00                                                      | 0.00                                                            | 1,750.00                                                    | 28/02/2562                                                                     | <b>1</b>                                                                   | กรุณาเพื่อก                                                                                                    | ▼ Tsylafu                             |  |
|       |                           | anness sargers<br>ten                                                                                                    | 2,260.00                                                      | 0.00                                                            | 2,260.00                                                    | 28/02/2562                                                                     | 5                                                                          | กรุณวาเลือก                                                                                                    | ▼ Tolifu                              |  |
|       |                           | andosi mandholi                                                                                                    | 1.450.00                                                      | 0.00                                                            | 1.450.00                                                    | 28/02/2562                                                                     |                                                                            | กรุณาเพื่อก                                                                                                    | ▼ Volniu                              |  |
|       |                           | trul cogress                                                                                                    | 950.00                                                        | 0.00                                                            | 950.00                                                      | 28/02/2562                                                                     |                                                                            | กรุณาเพื่อก                                                                                                    | ▼ Twinfu                              |  |
|       |                           | serveral digense                                                                                                    | 1,540.00                                                      | 0.00                                                            | 1,540.00                                                    | 28/02/2562                                                                     |                                                                            | กรุณาเพื่อก                                                                                                    | • Tolata                              |  |
|       |                           | Arture Date                                                                                                    | 2,100.00                                                      | 0.00                                                            | 2,100.00                                                    | 28/02/2562                                                                     |                                                                            | กรุณาเลือก                                                                                                    | • Tyleu                               |  |
|       |                           | Topological for all                                                                                                    | 1,000.00                                                      | 0.00                                                            | 1,000.00                                                    | 28/02/2562                                                                     |                                                                            | กรุณาเพื่อก                                                                                                    | ▼ Tylefu                              |  |
|       |                           | marries and date                                                                                                    | 660.00                                                        | 0.00                                                            | 660.00                                                      | 28/02/2562                                                                     |                                                                            | กรุณาเพือก                                                                                                    | • Totali                              |  |
|       |                           | And the years                                                                                                    | 1,700.00                                                      | 0.00                                                            | 1,700.00                                                    | 28/02/2562                                                                     |                                                                            | กรุณวเลือก                                                                                                    | • Xolin                               |  |
|       |                           | arrow efforcing                                                                                                    | 1,260.00                                                      | 0.00                                                            | 1,260.00                                                    | 28/02/2562                                                                     |                                                                            | กรุณวเลือก                                                                                                    | • Tolin                               |  |
|       |                           | mag around a                                                                                                    | 1350.00                                                       | 0.00                                                            | 1,350.00                                                    | 28/02/2562                                                                     |                                                                            | กรุณาเพื่อก                                                                                                    | • Testafu                             |  |
|       |                           | set secto                                                                                                    | 830.00                                                        | 0.00                                                            | 830.00                                                      | 28/02/2562                                                                     |                                                                            | กรุณาเลือก                                                                                                    | ▼ "tolefu                             |  |
|       |                           | utilized spaces                                                                                                    | 410.00                                                        | 0.00                                                            | 410.00                                                      | 28/02/2562                                                                     |                                                                            | กรุณวเลือก                                                                                                    | - 3.dau                               |  |
|       |                           | and the second                                                                                                    | 3.360.00                                                      | 0.00                                                            | 3,360.00                                                    | 28/02/2562                                                                     |                                                                            | การเลือก                                                                                                    | · · · · · · · · · · · · · · · · · · · |  |
|       |                           |                                                                                                    | 880.00                                                        | 0.00                                                            | 860.00                                                      | 28/02/2562                                                                     |                                                                            | การเวเลือก                                                                                                    | · · · · · · · · · · · · · · · · · · · |  |
|       |                           | -                                                                                                    | 840.00                                                        | 0.00                                                            | 860.00                                                      | 20,002,2562                                                                    |                                                                            | 0.50(2)(8.00)                                                                                                    | T T T                                 |  |
|       |                           | under the day                                                                                                    | 900.00                                                        | 0.00                                                            | 900.00                                                      | 28/02/2562                                                                     |                                                                            | 0.000                                                                                                    | - WRU                                 |  |
|       |                           | and ten for                                                                                                    | 250.00                                                        | 0.00                                                            | 750.00                                                      | 20/02/2000                                                                     |                                                                            |                                                                                                    | Tytein                                |  |
|       |                           |                                                                                                    |                                                               | 0.00                                                            |                                                             | 20/02/2902                                                                     |                                                                            | in the second second se | Totali                                |  |
|       |                           |                                                                                                    | 0.000                                                         | 0.00                                                            |                                                             | 28/02/2562                                                                     |                                                                            | mouten                                                                                                    | 1.vinu                                |  |
|       |                           | yest                                                                                                    | 1,546.00                                                      | 0.00                                                            | 1,540,00                                                    | 28/02/2562                                                                     |                                                                            | กรุณวเตอก                                                                                                    | "L vieru                              |  |
|       |                           | Automation and a                                                                                                    | 2,670.00                                                      | 0.00                                                            | 2,870.00                                                    | 28/02/2562                                                                     |                                                                            | กรุณาเพื่อก                                                                                                    | ▼ Tviñu                               |  |
|       |                           | and second                                                                                                    | 1,850.00                                                      | 0.00                                                            | 1,850.00                                                    | 28/02/2562                                                                     |                                                                            | กรุณาเลือก                                                                                                    | * Tydata                              |  |
|       |                           | searched shalls                                                                                                    | 2,010.00                                                      | 160.00                                                          | 2.170.00                                                    | 28/02/2562                                                                     |                                                                            | กรุณาเลือก                                                                                                    | ▼ Xolito                              |  |
|       |                           | Beforej artolare                                                                                                    | \$10.00                                                       | 0.00                                                            | 510.00                                                      | 28/02/2562                                                                     |                                                                            | njenilen                                                                                                    | • Tylatu                              |  |
|       |                           | water-farred                                                                                                    | 1,220.00                                                      | 0.00                                                            | 1,220.00                                                    | 28/02/2562                                                                     |                                                                            | กรุณาเพื่อก                                                                                                    | • Totala                              |  |
|       |                           | THE STRETCTER                                                                                                    | 580.00                                                        | 0.00                                                            | 580.00                                                      | 28/02/2562                                                                     |                                                                            | กรุณวาศิลก                                                                                                    | • Tolsia                              |  |
|       |                           | these short                                                                                                    | 1,240.00                                                      | 290.00                                                          | 1,520.00                                                    | 28/02/2562                                                                     |                                                                            | กรุณวเลือก                                                                                                    | • Xvino                               |  |
|       |                           | setting attaction                                                                                                    | 3,150.00                                                      | 0.00                                                            | 3,150.00                                                    | 28/02/2562                                                                     |                                                                            | ntorution                                                                                                    | ▼ Tedato                              |  |
|       |                           | rada ostroan                                                                                                    | 2,280.00                                                      | 0.00                                                            | 2,280.00                                                    | 28/02/2562                                                                     |                                                                            | กรุณาเพื่อก                                                                                                    | • Tolau                               |  |
|       | หน้าที่ 1/51              |                                                                                                    |                                                               | _                                                               |                                                             | หน้าแรก                                                                        | < 1 2                                                                      | 3 4 5 6 7                                                                                                    | 8 > หน้าสุดห                          |  |
|       |                           | หน่วยงา<br>ลูกจ้าง/เจ้าห<br>ยิมดิน กยศ. เ<br>ทั้งนี้ระบ<br>(Rev In Slip)                                                                                                    | บสามารถ Dov<br>ม้าที่พร้อมสรุป<br>เว็นกรมสรรพาศ<br>บ e-PaySLF | vnload ข้อมูส<br>ยอดจำนวนคน<br>ารโดยระบุผู้รับ<br>จะเปิดให้หน่า | จจากระบบ e<br>แและจำนวนเงื่<br>มเงินคือ "กรม<br>มเงานสามารถ | -PaySLF เพื่อทำก<br>วันรวม สำหรับดำเ<br>สรรพากร 2 เพื่อรับ<br>ถนกใจเข้านวนเงิน | าารดรวจสอบ แก้<br>นินการจัดท่าฎีกา<br>ปข้าระเงินดินกองเ<br>ยืนยันรายการทัก | ไข และหักเงินเดือนของพนักง<br>หรือตั้งเป็กจ่ายเงิน เพื่อนำส่งเงิ<br>บูนเงินให้กูปัมเพื่อการศึกษา"<br>เงินเดือน และพิมพ์ชุดประเมื                                                                                                    | าน/<br>iurู้<br>iu                    |  |

รูปที่ 22 หน้าจอ"การยืนยันรายการหักเงินเดือนพนักงาน -ลูกจ้าง ที่เป็นผู้กู้ยืมเงินกองทุน"

- วันที่หักเงินเดือน ผู้ใช้สามารถแก้ไขวันที่หักเงินเดือนได้
- 5) ไม่ได้นำส่งเงิน (บันทึกข้อมูลเฉพาะรายที่ไม่ได้นำส่งเงิน)
  - 5.1) ผู้ใช้คลิกที่กรอบ 🗖 ให้มีสัญลักษณ์ 🗹 เพื่อแสดงว่า "ไม่ได้นำส่งเงิน"
  - 5.2) คลิกเลือกสาเหตุ
  - 5.3) คลิกปุ่ม 🔣 เพื่อแนบไฟล์เอกสารประกอบสาเหตุของการไม่ได้นำส่งเงิน (ถ้ามี)
- 6) คลิกปุ่ม

ระบบแสดงข้อความ "คุณต้องการบันทึกข้อมูลหรือไม่" ดังรูปที่ 23

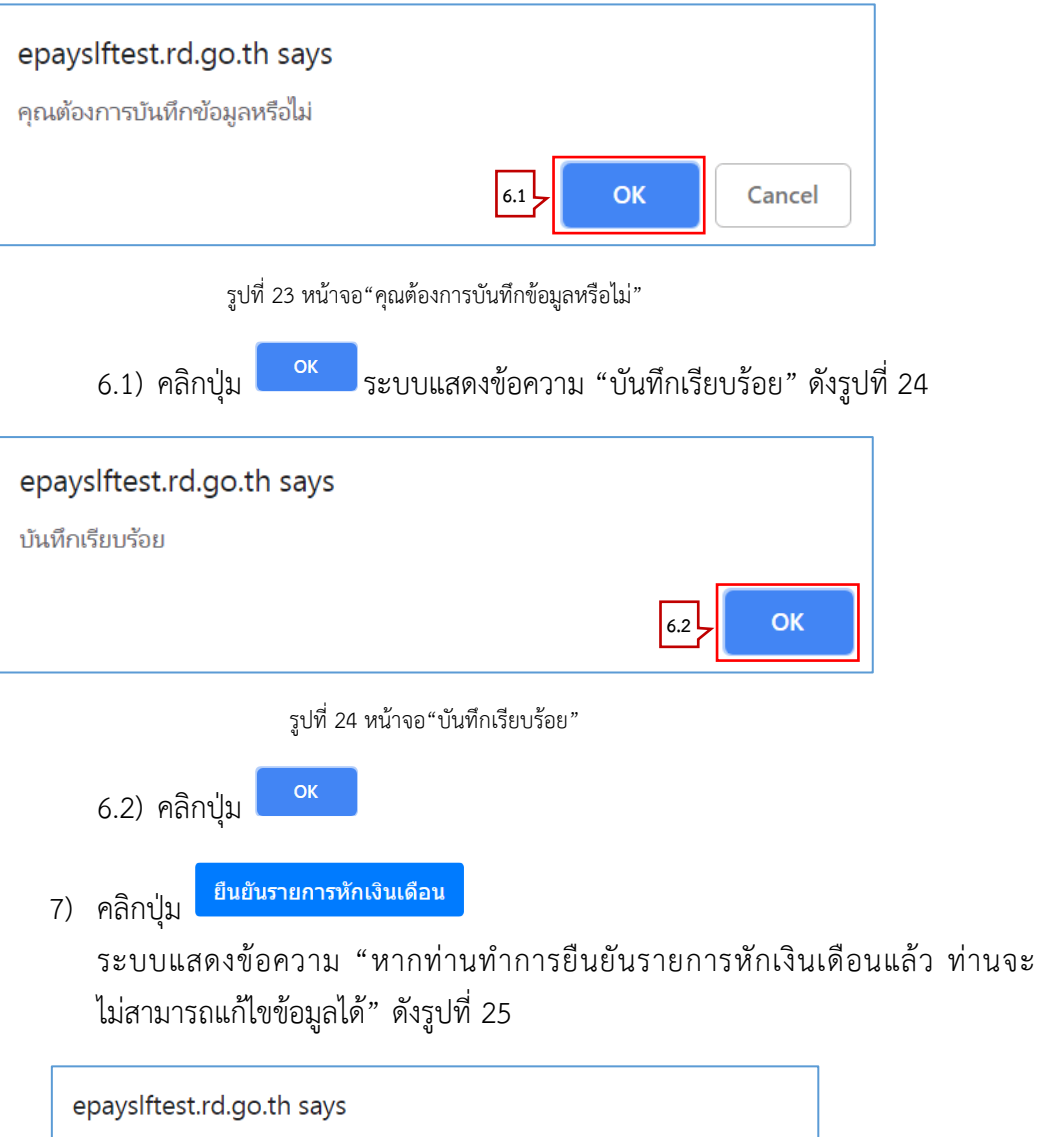

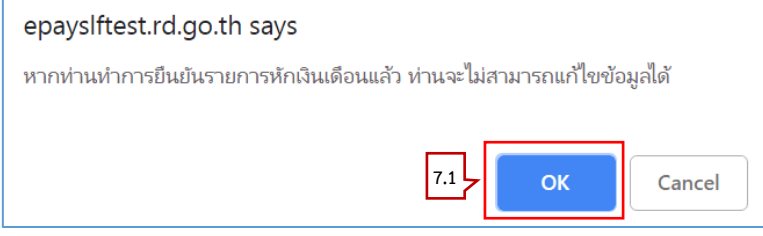

รูปที่ 25 หน้าจอ"หากท่านทำการยืนยันรายการหักเงินเดือนแล้ว ท่านจะไม่สามารถแก้ไขข้อมูลได้"

กา

|                                                                                                    | epayslftes<br>บันทึกเรียบรัง<br>7.2) ค<br>โรษักเงินเดือบ                                                                                                    | st.rd.go<br>อย<br>าลิกปุ่ม<br>ระบบรับ<br>เพบักงาา                                              | o.th says<br>รูปที่<br>OK<br>ชมาระเจิ<br>ม                                                           | 5<br>26 หน้าจ<br>ระข<br>มารับมะค<br>Profil                                        | ออ"บันทึกเรีย<br>ปบแสดงห<br>รน                                                                | <sup>ยบร้อย</sup> "<br>เน้าจอดั                                                 | 7.2 <b>) OK</b><br>ังรูปที่ 27                                                                                                    |                                                |
|----------------------------------------------------------------------------------------------------|----------------------------------------------------------------------------------------------------|------------------------------------------------------------------------------------------------|----------------------------------------------------------------------------------------------------|-----------------------------------------------------------------------------------|-----------------------------------------------------------------------------------------------|---------------------------------------------------------------------------------|----------------------------------------------------------------------------------------------------|------------------------------------------------|
|                                                                                                    | 7.2) ค<br>วาย<br>ระวัณเงินเดือน<br>เริงักรอบปะเท                                                                                                    | าลิกปุ่ม<br>ระบบรับ<br>เพบัคงาา<br>วววร                                                        | รูปที่<br>OK<br>เช่าระเจ<br>ยมเหือการคิก<br>4 - ลูกจั                                                | 26 หน้าจ<br>ระข<br>บรัยมศ์<br>Profil                                              | ออ"บันทึกเรี<br>ปปแสดงห<br>รัน                                                                | <sup>ยบร้อย</sup> "<br>เน้าจอดั                                                 | 7.2 <b></b><br>ังรูปที่ 27                                                                                                    |                                                |
|                                                                                                    | 7.2) ศ<br>                                                                                                    | าลิกปุ่ม<br>ระบบรับ<br>าองทนเงินใหญ<br>เพนักงาา                                                | รูปที่<br>OK<br>อัมเชือการศึก<br>4 - ลูกจั <sup>-</sup>                                              | 26 หน้าจ<br>วะเ<br>Profil                                                         | ออ"บันทึกเรีย<br>ปบแสดงห<br>รัน                                                               | <sup>ยบร้อย</sup> "<br>เน้าจอดั                                                 | ังรูปที่ 27                                                                                                    |                                                |
|                                                                                                    | 7.2) ค<br>                                                                                                    | าลิกปุ่ม<br>ระบบรับ<br>เหนักงาา<br>xxx                                                         | OK<br>ชำระเจิ<br>ยมเพื่อการศัก:<br>น - ลูกจ้า                                                        | ระค<br>มกู้ยืมศ<br>ยาศานกรมสร<br>Profil                                           | ปปแสดงห<br>รับ                                                                                | เน้าจอดั                                                                        | ังรูปที่ 27                                                                                                    |                                                |
|                                                                                                    | รณักเงินเดือน<br>รณักเงินเดือน<br>มงังจะจะจะจะ                                                                                                    | ระบบรับ<br>าองทนเงินให้สู<br>เพนักงาา<br>วจจ                                                   | ขำระเงิ<br><sup>อมเพื่อการศักร</sup><br>น - ลูกจ้ <sup>-</sup>                                       | <b>นกู้ยืมต่</b><br>มาฝานกรมสร<br>Profil                                          | รับ<br>เรพากร (e-PaySLF)                                                                      |                                                                                 |                                                                                                    |                                                |
| The Annual State of the Annual State of the An | รหักเงินเดือน<br>>>>>>>>>>>>>>>>>>>>>>>>>>>>>>>>>>>>>                                                                                                    | เพนักงาเ<br>>>>>                                                                               | ่ เ- ลูกจั⁻                                                                                          | Profi                                                                             |                                                                                               |                                                                                 |                                                                                                    |                                                |
|                                                                                                    | รหักเงินเดือน<br>xxxxxxxxxxxx<br>บริษัททดสอบระร                                                                                                    | เพนักงาา<br>>>>>                                                                               | ⊥-ลูกจ้า                                                                                             |                                                                                   | le ยืนยันดร                                                                                   | วจสอบข้อมุ                                                                      | เล Upload ข้อมูลแ                                                                                                    | .ก้ไข ออกจากระบบ                               |
| รยืนยันรายการ<br>เลขประจำดัวผู้เสียภาษี                                                                                                    | <u>ปริษัททคสอบ ระ</u> ร                                                                                                    |                                                                                                |                                                                                                    | างทีเป็น                                                                          | ผู้กู้ยืมเงินก<br><sub>จำนวเ</sub>                                                            | <b>าองทุน</b><br>เผู้กู้ขึ้มเงิน(คน)                                            | :                                                                                                    | 1,512                                          |
| อากร :<br>ชื่อหน่วยงาน :                                                                                                    |                                                                                                    | uu anu                                                                                         |                                                                                                    | สานวา                                                                             | เยอดเงินที่แจ้งทัก                                                                            | เงินเตือน(มาท)                                                                  | :                                                                                                    | 2,659,380.00                                   |
|                                                                                                    |                                                                                                    |                                                                                                |                                                                                                    |                                                                                   | แสดงหังา                                                                                      | ามด •                                                                           | Search                                                                                                    | search                                         |
| ย่าดับ เอรเประจำ<br>สั่ว<br>สั่⊰: ประมาทม                                                                                                    | ชื่อ -<br>นามสกุล 11                                                                                                    | กมศ.<br>(มาพ) 11                                                                               | 048.<br>(มาพ) 11                                                                                     | ราม<br>เอิน(มาท) 11                                                               | วันที่นักเงิน<br>เสือน 11                                                                     | ไม่ได้<br>นำต่อเอิน 👘                                                           | สาเมตุ                                                                                                    | es Teleficies es                               |
| 1                                                                                                    |                                                                                                    | 2,830.00                                                                                       | 0.00                                                                                                 | 2,830.00                                                                          | 28/02/2562                                                                                    |                                                                                 | nellucion                                                                                                    | • Tydafaxuu                                    |
| a                                                                                                    |                                                                                                    | 2,260.00                                                                                       | 0.00                                                                                                 | 2,260.00                                                                          | 28/02/2562                                                                                    |                                                                                 | กรุณวนลือก                                                                                                    | • 14460.000                                    |
| 4                                                                                                    | artist cashed                                                                                                    | 1,450.00                                                                                       | 0.00                                                                                                 | 1,450.00                                                                          | 28/02/2562                                                                                    |                                                                                 | กรุณาเลือก                                                                                                    | • Inteinuu                                     |
| 5                                                                                                    | week and the second                                                                                                    | 950.00                                                                                         | 0.00                                                                                                 | 950.00                                                                            | 28/02/2562                                                                                    |                                                                                 | กรุงเวเลือก                                                                                                    | • ให้สัมนบ                                     |
| 6                                                                                                    | serveral digense                                                                                                    | 1,540.00                                                                                       | 0.00                                                                                                 | 1,540.00                                                                          | 28/02/2562                                                                                    | -                                                                               | nsiluciore                                                                                                    | • Ivieturur                                    |
|                                                                                                    | Type://times/firms                                                                                                    | 1,000.00                                                                                       | 0.00                                                                                                 | 1,000.00                                                                          | 28/02/2562                                                                                    |                                                                                 | กรุณวงศิลก                                                                                                    | Inteinuu                                       |
| 9                                                                                                    | marries with an                                                                                                    | 660.00                                                                                         | 0.00                                                                                                 | 660.00                                                                            | 28/02/2562                                                                                    |                                                                                 | กรุณาเสีอก                                                                                                    | • ให้สัมมอ                                     |
| 10                                                                                                    | And do yorks                                                                                                    | 1,700.00                                                                                       | 0.00                                                                                                 | 1,700.00                                                                          | 28/02/2562                                                                                    |                                                                                 | กรุณาเสีอก                                                                                                    | • ไฟส์แนบ                                      |
| 11                                                                                                    | an our efforment<br>of                                                                                                    | 1560.00                                                                                        | 0.00                                                                                                 | 1,260.00                                                                          | 28/02/2562                                                                                    |                                                                                 | nehiciaro                                                                                                    | • ไฟส์แนน                                      |
| 12                                                                                                    | and second                                                                                                    | 1,350.00<br>830.00                                                                             | 0.00                                                                                                 | 1,350.00<br>830.00                                                                | 28/02/2562                                                                                    |                                                                                 | 0.0000000000000000000000000000000000000                                                                                                    | * ให้สัมงม                                     |
| 14                                                                                                    | unitered management                                                                                                    | 410.00                                                                                         | 0.00                                                                                                 | 410.00                                                                            | 28/02/2362                                                                                    |                                                                                 | กรุณาเลือก                                                                                                    | • ให้สัมนม                                     |
| 15                                                                                                    | 10000-11000-11                                                                                                    | 3.360.00                                                                                       | 0.00                                                                                                 | 3,360.00                                                                          | 28/02/2562                                                                                    |                                                                                 | nahronyn                                                                                                    | • Internet                                     |
| 16                                                                                                    |                                                                                                    | 880.00                                                                                         | 0.00                                                                                                 | 880.00                                                                            | 28/02/2562                                                                                    |                                                                                 | neiturion                                                                                                    | • Tyleinuu                                     |
| 17                                                                                                    | -                                                                                                    | 860.00                                                                                         | 0.00                                                                                                 | 860.00                                                                            | 28/02/2562                                                                                    |                                                                                 | nahuriare                                                                                                    | • Teleficou                                    |
| 10                                                                                                    | and a feat of the state of the state of the | 250.00                                                                                         | 0.00                                                                                                 | 200.00                                                                            | 28/02/2562                                                                                    |                                                                                 | กรุณาเดือก                                                                                                    | • โฟค์แบบ                                      |
| 20                                                                                                    | prine dan far                                                                                                    | 650.00                                                                                         | 0.00                                                                                                 | 650.00                                                                            | 28/02/2562                                                                                    |                                                                                 | กรุณวนศีลก                                                                                                    | The design of the second                       |
| 21                                                                                                    | danily service.                                                                                                    | 1,940.00                                                                                       | 0.00                                                                                                 | 1,940.00                                                                          | 28/02/2562                                                                                    |                                                                                 | กรณาเมือก                                                                                                    | • ให้สัยมม                                     |
| 22                                                                                                    | Red Had with                                                                                                    | 2,870.00                                                                                       | 0.00                                                                                                 | 2,870.00                                                                          | 28/02/2562                                                                                    |                                                                                 | กรุณาเพื่อก                                                                                                    | • ให้สัดบบบ                                    |
| 23                                                                                                    | and annual                                                                                                    | 1,850.00                                                                                       | 0.00                                                                                                 | 1,850.00                                                                          | 28/02/2562                                                                                    |                                                                                 | กรณาเดือก                                                                                                    | • ให้ดับบบ                                     |
| 24                                                                                                    | and the second states                                                                                                    | 2,010.00                                                                                       | 160.00                                                                                               | 2,170.00                                                                          | 28/02/2562                                                                                    |                                                                                 | กรุณาเดือก                                                                                                    | • ให้กับบบ                                     |
| 26                                                                                                    | manage character                                                                                                    | 1,220.00                                                                                       | 0.00                                                                                                 | 1220.00                                                                           | 28/02/2562                                                                                    |                                                                                 | nehuciara                                                                                                    | • Testationary                                 |
| 27                                                                                                    | THE STREET OF                                                                                                    | 580.00                                                                                         | 0.00                                                                                                 | 580.00                                                                            | 28/02/2562                                                                                    |                                                                                 | กรุณาเลือก                                                                                                    | · Indefenses                                   |
| 28                                                                                                    | The second                                                                                                    | 1,240.00                                                                                       | 280.00                                                                                               | 1,520.00                                                                          | 28/02/2562                                                                                    |                                                                                 | กรณาเลือก                                                                                                    | · Internet                                     |
| 20                                                                                                    | where the the                                                                                                    | 3,150.00                                                                                       | 0.00                                                                                                 | 3,150.00                                                                          | 28/02/2562                                                                                    |                                                                                 |                                                                                                    | • Antoinean                                    |
| 30                                                                                                    | riacia oderan                                                                                                    | 2.280.00                                                                                       | 0.00                                                                                                 | 2,280.00                                                                          | 28/02/2562                                                                                    |                                                                                 | กรุณเวเลือก                                                                                                    | • ให้เส้นนาม                                   |
| หม้าที่ 1/51                                                                                                    |                                                                                                    |                                                                                                |                                                                                                    |                                                                                   | หน้าแรก                                                                                       | < 1 2                                                                           | 2 3 4 5 6                                                                                                    | 7 8 > หน้าสุดท้าย                              |
|                                                                                                    | หน่วยงาก<br>ดูกร้าง/เร้าหม<br>ยิ่มต้น กยุต, ผ<br>ทั้งปีระบบ<br>(Pay In Slip)<br>ต่าเป็นการในร                                                                                                    | นสามารถ Dov<br>ไกซ์ พร้อมสรุป<br>กายกรมสรรพาร<br>ม e-PaySLF<br>ใต้ตั้งแตรับร่<br>เขมม e-PaySLI | wnioad ข้อมูล<br>ไยอดจำนวบคน<br>ารโดยระมุผู้รับ<br>จะเปิดให้หนัว<br>รัวมีนาคม 25<br>Fมา ณ ที่นี้ด้วเ | เจากระบบ e-<br>และเร่านวบเงื<br>เงินตือ "กรมเ<br>เงิงนสามาระ<br>62 เป็นต้นไป<br>ง | PaySLF เพื่อทำก<br>นรรม สำหรับดำเร<br>สรรพากร 2 เพื่อรับ<br>แก้ไขจำนวนเงิน<br>เคองทุนฯ ขออภัย | ารตรวจสอบ แ<br>นการจัดทำอูก<br>ข้าระเงินดินกอง<br>ยินยันรายการง<br>ในตวามไม่สะด | ก้ไข และทักเงินเลือบของพา<br>า หรือตั้งเปิกร่ายเงิน เพื่อบ่า<br>งทุนเงินให้ภูมิมเพื่อการศึกษา<br>กักเงินเตือน และพิมพ์ชุดชา<br>รก และขอขอบคุณที่ให้ความ | มักลาน/<br>ศงเวินญ่<br>ารแร้น<br>เสรามมีเ<br>8 |

รูปที่ 27 หน้าจอ"การยืนยันรายการหักเงินเดือนพนักงาน -ลูกจ้าง ที่เป็นผู้กู้ยืมเงินกองทุน"

ระบบจะแสดงชุดชำระเงิน (Pay-In Slip) ดังรูปที่ 28

8) คลิกปุ่ม พิมพ์ใบนำส่ง Pay in Slip

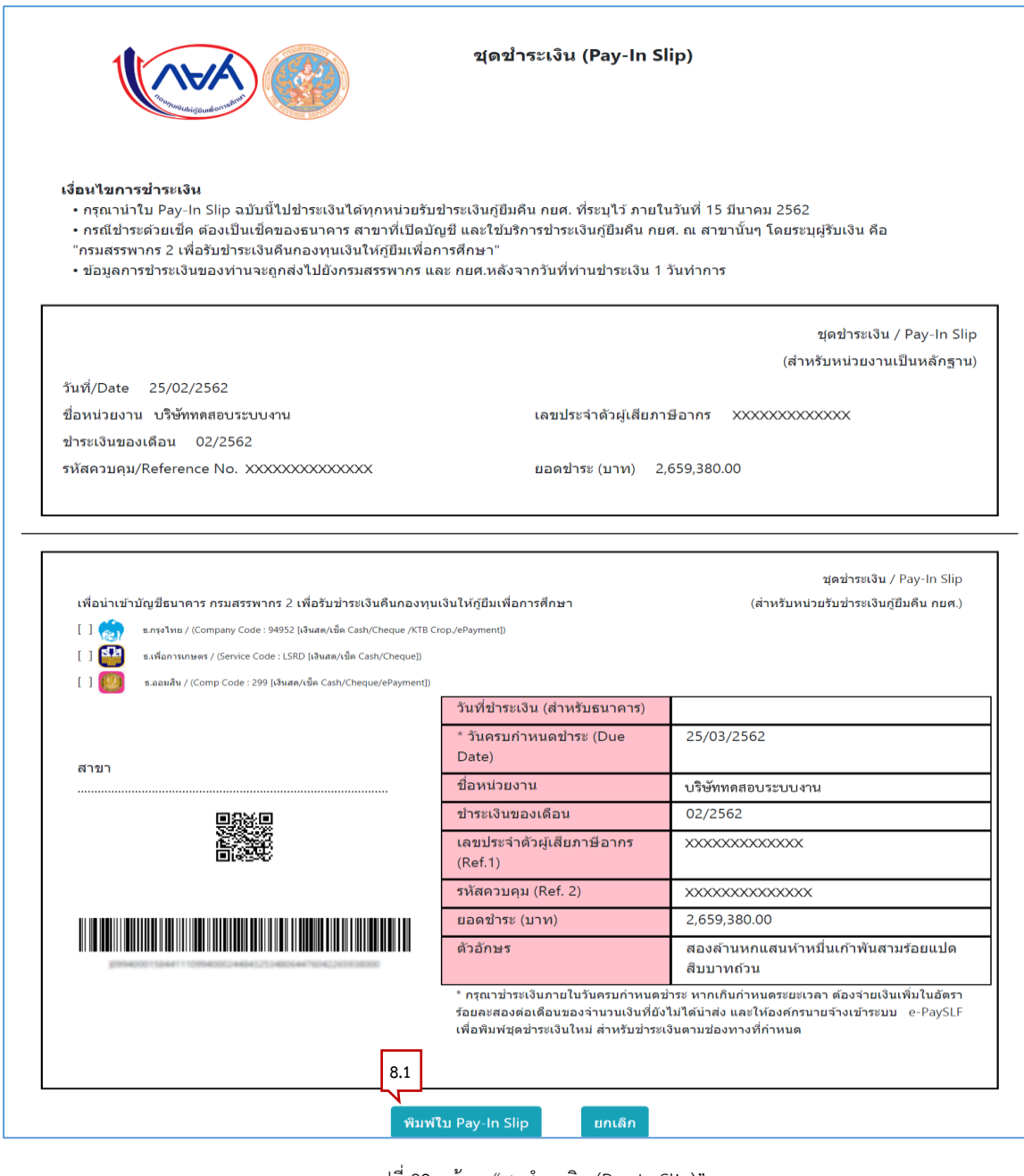

รูปที่ 28 หน้าจอ"ชุดชำระเงิน (Pay-In Slip)"

8.1) คลิกปุ่ม พิมพ์ใบ Pay-In Slip เพื่อพิมพ์ใบ Pay-In Slip ดังรูปที่ 29

| กองทุนเงินให้กู้ยืมเพื่อการศึกษา |
|----------------------------------|
|                                  |

| rint<br>stal: 1 sheet of paper             | ຊເສປາຣະເຈັນ (Pay-In Slip)                                                                                                    |  |  |  |  |  |
|--------------------------------------------|----------------------------------------------------------------------------------------------------|--|--|--|--|--|
| Print Cancel                               | เมื่อหรือการสำรรเงิน<br>• กรุณาล่าไม Pay-In Sip อยับเป็นส่วรแจ้งปลักกระบันทีมกับระเบ็นสู่อื่อตั้ง กอย. ที่ระบุไว้ ภายในวัยที่ 15 มีนาคม 2562<br>• กรณีรับรายเรื่อ ของเป็นหลักของสางการ สารารที่เป็นยัญชี และใช้ปรักกรข่ารแจ้งภูมิแก้น กอก. ณ สาราทั้นๆ โดยระบุปริบเว้น คือ<br>"กรณสรรรงรร 2 เมื่อใหญ่ร่านเป็นที่เมืองกรณสรรงราช และ กอดเหล่ะจากรับที่ก่านที่รระบัน 1 วินทำการ |  |  |  |  |  |
| estination 🖶 Hewlett-Packard HP Las        | รูสตำระเวิน/ Pay-in Sip<br>(สำหรับป / Pay-in Sip<br>(สำหรับป / Pay-in Sip<br>สีมายังอาก ปรัศพระสุบารบบาท<br>สาราวิทธองเรือม 02/2562<br>ราทัสธารบรุป.Reference No. 50000000000000 มอละยำระ (บาท) 2,658,380.00                                                                                                    |  |  |  |  |  |
| ages O All<br>O e.g. 1-5, 8, 11-13         | ระเปราะกับว่า (การการการการการการการการการการการการการก                                                                                                    |  |  |  |  |  |
| opies 1                                    | * วิยงามรางกระระ (Due         25/03/2542           Dates)         อิสาสวิธยาระ           ขึ้งหน่ายอากาม         เป็งพระระบบงาม           ชาหางวิทธองสิมา         02/2562                                                                                                    |  |  |  |  |  |
| ore settings V                             |                                                                                                    |  |  |  |  |  |
| int using system dialog (Ctrl+Shift+P) 🛛 🛛 | * กุณาบ่างเงินการให้ในการไขในการไขในการไขไป<br>* กุณาบ่างเงินการไขให้ไม่ได้รับส่อง แต่เป็นสายสายสายความเป็นสมบันสาย<br>รัตธลายสอยสอบสีนของร่างเวเมนที่เป็นได้รับส่อ แต่เป็นสายสายสายสายเป็นสาย<br>เรื่อสัมเหลือเร็บร่างเป็นไหล่ สำหรับข่างเงินตามประการที่กำหนด                                                                                                    |  |  |  |  |  |

รูปที่ 29 หน้าจอ"พิมพ์ใบ Pay-In Slip"

กรณี "ดูรายละเอียด" เพื่อบันทึกวันที่ "ปรับปรุงรายการวันที่หักเงินเดือน"

|                 |                    |                    | Profile ยืนยันตรวจสอบข้อมุ         | ูเล Upload ข้อมูลแ             | กไข ออกจากระบะ |
|-----------------|--------------------|--------------------|------------------------------------|--------------------------------|----------------|
| รวจสอบก         | ารหักเงินเดื       | อนพนักงาน - ละ     | กจ้าง ที่เป็นผัก้ยืมเงินกอ         | งทน                            |                |
| เลขประจำตั      | วผู้เสียภาษีอากร : | xxxxxxxxxxxx       |                                    | 4                              |                |
|                 | ชื่อหน่วยงาน :     | บริษัททดสอบระบบงาน |                                    |                                |                |
| เดือน/<br>ฃ า่เ | จำนวนคน ↑⊥         | จำนวนเงิน(บาท) ↑⊥  | ปรับปรุงรายการวันที่หักเงินเดือน 💠 | สถานะ ≎≀                       | 1              |
| 02/2562         | 1,512              | 2,659,380.00       | บันทึก                             | อยู่ระหว่างการยืนยัน<br>รายการ | ดูรายละเอียด   |
| 03/2562         | 1,512              | 2,659,380.00       | บันทึก                             | อยู่ระหว่างการยืนยัน<br>รายการ | ดูรายละเอียด   |
|                 |                    |                    |                                    |                                |                |

รูปที่ 30 หน้าจอ"การตรวจสอบการหักเงินเดือนพนักงาน – ลูกจ้าง ที่เป็นผู้กู้ยืมเงินกองทุน"

 คลิกปุ่ม
 คริกปุ่ม
 ระบบแสดงหน้าจอ "การยืนยันรายการหักเงินเดือน พนักงาน -ลูกจ้างที่เป็นผู้กู้ยืมเงินกองทุน" ดังรูปที่ 31

| ยืนย้       | ู<br>เันรายการ <sub>เ</sub>   | หักเงินเดือา                                                                         | นพนักงา                                                                          | น - ลูกจ                                                                                       | จ้างที่เป็น                                                                                | ผู้กู้ยืมเงิน                                                                                   | กองทุน                                                                                                    |                                                                                                    |                  |
|-------------|-------------------------------|--------------------------------------------------------------------------------------|----------------------------------------------------------------------------------|------------------------------------------------------------------------------------------------|--------------------------------------------------------------------------------------------|-------------------------------------------------------------------------------------------------|----------------------------------------------------------------------------------------------------|----------------------------------------------------------------------------------------------------|------------------|
| ขประจ       | จำด้วผู้เสียภาษี<br>อากร :    | >>>>>>>>>>>>>>>>>>>>>>>>>>>>>>>>>>>>>>>                                              | 000X                                                                             |                                                                                                |                                                                                            | จำนว                                                                                            | นผู้กู้ยืมเงิน(คน) :                                                                                            |                                                                                                    | 1,512            |
|             | ชื่อหน่วยงาน :                | บริษัททดสอบระ                                                                        | เบบงาน                                                                           |                                                                                                | จำนวเ                                                                                      | นยอดเงินที่แจ้งหัก                                                                              | แงินเดือน(บาท) :                                                                                                |                                                                                                    | 2,659,380.00     |
|             |                               |                                                                                      |                                                                                  |                                                                                                |                                                                                            | 2                                                                                               | หมด 🔻                                                                                                    | Search 3                                                                                                    | sea              |
| ลับ<br> ่าเ | เลชประจำ<br>ตัว<br>ประชาชน †⊥ | ชื่อ -<br>นามสกุล ↑เ                                                                 | กยศ.<br>(บาท) †1                                                                 | กรอ.<br>(บาห) †⊥                                                                               | รวม<br>เงิน(บาท) 🖽                                                                         | วันที่หักเงิน<br>เดือน ∩⊥                                                                       | ไม่ได้<br>นำส่งเงิน ⊹⊥                                                                                          | สาเหตุ                                                                                                    | †⊥ ไฟล์แนบ       |
| 1           | 101000                        | affind source<br>at                                                                  | 2,830.00                                                                         | 0.00                                                                                           | 2,830.00                                                                                   |                                                                                                 |                                                                                                    | กรุณาเลือก                                                                                                    | • ไฟล์แบบ        |
| 2           |                               | refici urmoji                                                                        | 1,750.00                                                                         | 0.00                                                                                           | 1,750.00                                                                                   |                                                                                                 |                                                                                                    | กรุณาเดือก                                                                                                    | ▼ ไฟล์แนบ        |
| 3           |                               | artena sanjaji<br>sa                                                                 | 2,260.00                                                                         | 0.00                                                                                           | 2,260.00                                                                                   |                                                                                                 |                                                                                                    | กรุณาเดือก                                                                                                    | ▼ ไฟล์แบบ        |
| 4           |                               | erdosi crastini                                                                      | 1,450.00                                                                         | 0.00                                                                                           | 1,450.00                                                                                   |                                                                                                 |                                                                                                    | กรุณาเลือก                                                                                                    | • ไฟล์แบบ        |
| 5           |                               | vrpå sogerts                                                                         | 950.00                                                                           | 0.00                                                                                           | 950.00                                                                                     |                                                                                                 |                                                                                                    | กรุณาเดือก                                                                                                    | • ไฟล์แบบ        |
| 6           |                               | seveni ilgeite                                                                       | 1,540.00                                                                         | 0.00                                                                                           | 1,540.00                                                                                   |                                                                                                 |                                                                                                    | กรุณาเดือก                                                                                                    | • ไฟล์แบบ        |
| 7           |                               | Arturi Dan                                                                           | 2,100.00                                                                         | 0.00                                                                                           | 2,100.00                                                                                   |                                                                                                 |                                                                                                    | กรุณาเลือก                                                                                                    | • ไฟล์แบบ        |
| 8           |                               | tyspilinesi for<br>an                                                                | 1,000.00                                                                         | 0.00                                                                                           | 1,000.00                                                                                   |                                                                                                 |                                                                                                    | กรุณาเลือก                                                                                                    | ▼ ใฟล์แบบ        |
| 9           |                               | sures usides                                                                         | 660.00                                                                           | 0.00                                                                                           | 660.00                                                                                     |                                                                                                 |                                                                                                    | กรุณาเลือก                                                                                                    | • ไฟล์แบบ        |
| 10          |                               | Andrika spatha                                                                       | 1,700.00                                                                         | 0.00                                                                                           | 1,700.00                                                                                   |                                                                                                 |                                                                                                    | กรุณาเดือก                                                                                                    | • ไฟล์แบบ        |
|             | หน้าที่ 1/51                  |                                                                                      |                                                                                  |                                                                                                |                                                                                            | หน้าแรก                                                                                         | < 1 2                                                                                                    | 3 4 5 6 7                                                                                                    | 8 > หน้าสุดท้าย  |
|             |                               | หน่วยงา<br>ลูกจ้าง/เจ้าห<br>ยืมคืน กยศ.<br>ทั้งนี้ระบ<br>(Pay-In Slip<br>ต่วเป็นกรรใ | านสามารถ Do<br>เน้าที่ พร้อมสรุ<br>ฝ่านกรมสรรพ<br>Jบ e-PaySLF<br>) ได้ดั้งแต่วัน | ownload ข้อ<br>เปยอดจำนวน<br>ากรโดยระบุผู้<br>จะเปิดให้ห<br>เที่ 5 มีนาคม :<br>เคี้ 5 มีนาคม : | มูลจากระบบ e<br>คนและจำนวนเงื<br>รับเงินคือ "กรม<br>น่วยงานสามารถ<br>2562 เป็นดันไป<br>เวย | -PaySLF เพื่อทำก<br>ในรวม สำหรับดำเ<br>สรรพากร 2 เพื่อรับ<br>แก้ไขจำนวนเงิน<br>I กองทุนฯ ขออภัเ | าารดรวจสอบ แก้ไ<br>มินการจัดทำฎีกา 1<br>ปข้าระเงินคืนกอง <i>ท</i><br>ยืนยันรายการหัก<br>ปในความไม่สะดว <i>เ</i> | ไข และหักเงินเดือนของพบักงา<br>หรือตั้งเบิกจ่ายเงิน เพื่อน่าส่งเงิง<br>ขุนเงินให้กู่ยืมเพื่อการศึกษา"<br>เงินเดือน และพิมพ์ชู่ดขำระเงิง<br>และขอขอบคุณที่ให้ความร่วมว่ | น/<br>มญี<br>มือ |

รูปที่ 31 หน้าจอ"การยืนยันรายการหักเงินเดือนพนักงาน -ลูกจ้าง ที่เป็นผู้กู้ยืมเงินกองทุน"

2) วันที่หักเงินเดือน

ผู้ใช้สามารถแก้ไขวันที่หักเงินเดือนได้

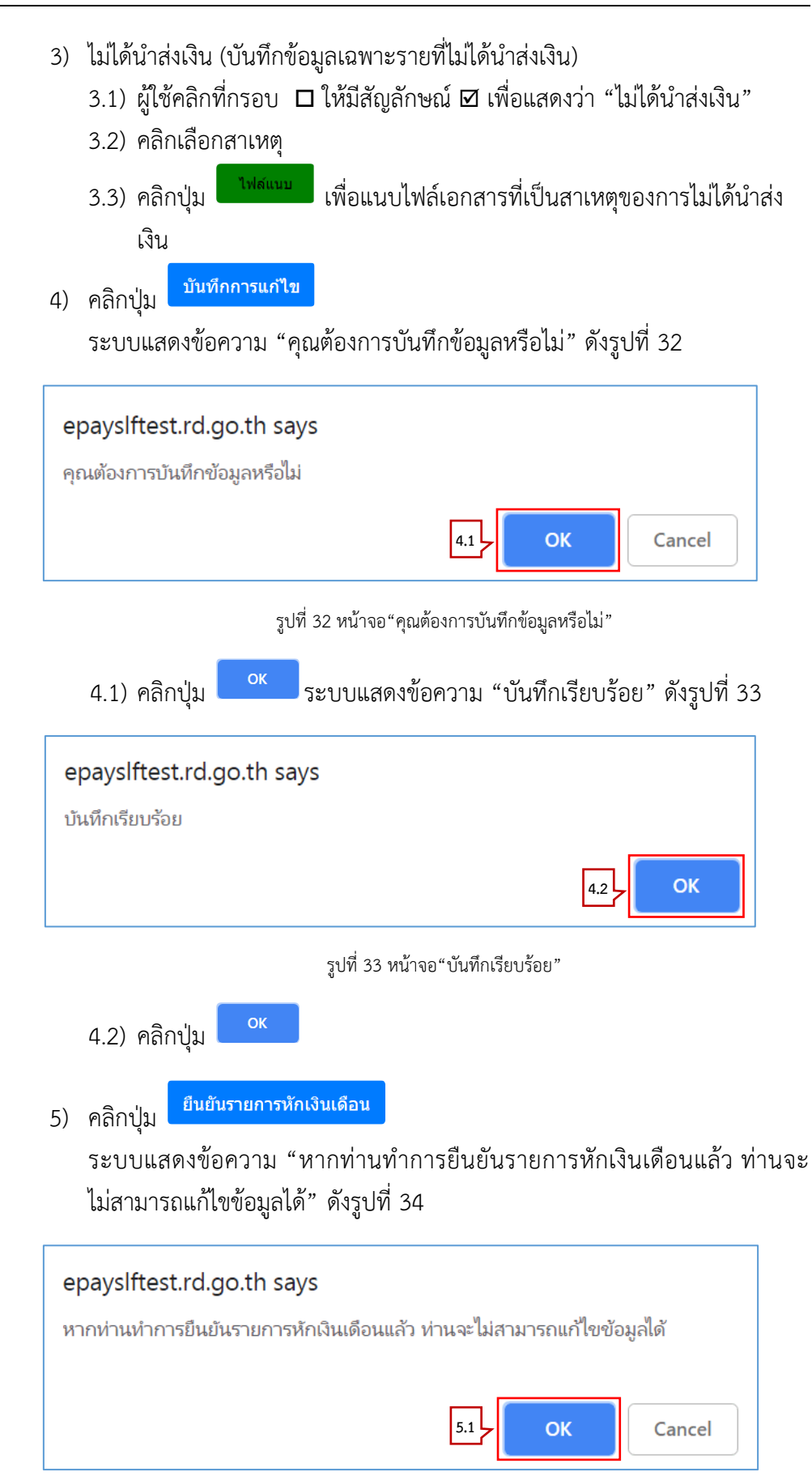

รูปที่ 34 หน้าจอ"หากท่านทำการยืนยันรายการหักเงินเดือนแล้ว ท่านจะไม่สามารถแก้ไขข้อมูลได้"

5.1) คลิกปุ่ม
 ระบบแสดงข้อความ "บันทึกเรียบร้อย" ดังรูปที่ 35
 epayslftest.rd.go.th says
 บันทึกเรียบร้อย
 รูปที่ 35 หน้าจอ"บันทึกเรียบร้อย"

ระบบแสดงหน้าจอดังรูปที่ 36

| 5.2) | คลิกป่ม  |
|------|----------|
| J.Z) | TIPULIÓN |

|                    |                                                |                                            |                                                 |                                                | Profi                                       | le ยืนยันดร                                                | วจสอบข้อมูล                                             | ง Upload ข้อมูล                                                                                                    | จแก้ไข ออกจากระบบ                 |
|--------------------|------------------------------------------------|--------------------------------------------|-------------------------------------------------|------------------------------------------------|---------------------------------------------|------------------------------------------------------------|---------------------------------------------------------|----------------------------------------------------------------------------------------------------|-----------------------------------|
| <b>นยิ</b><br>ประจ | <b>โนรายการเ</b><br>เาด้วผู้เสียภาษี<br>อากร : | ่∛กเงินเดือน<br>∞∞∞∞∞∞                     | เพนักงาเ<br>००००                                | เ-ลูกจ้                                        | างที่เป็น                                   | เผู้กู้ยืมเงิน<br><sub>จำนว</sub>                          | กองทุน<br><sub>นผู้กู้ปีมเงิน(คน) :</sub>               |                                                                                                    | 1,512                             |
|                    | ชื่อหน่วยงาน :                                 | บริษัททดสอบระ                              | นนงาน                                           |                                                | จำนว                                        | นยอดเงินที่แจ้งทั่ก                                        | แงินเดือน(บาท) :                                        |                                                                                                    | 2,659,380.00                      |
|                    |                                                |                                            |                                                 |                                                |                                             | แสดงทั้ง                                                   | MNG *                                                   | Search                                                                                                    |                                   |
|                    | เกมประจำ                                       |                                            |                                                 |                                                |                                             |                                                            |                                                         |                                                                                                    |                                   |
| - 14               |                                                | มือ-<br>มามสกุด ::                         | חנות.<br>(ארע) די                               | пяв.<br>(иги) ::                               | ราม<br>เอิน(มาท) ⊥:                         | รับสีนักเอิน<br>เดือน ::                                   | ามาเด<br>น่าต่อเอิน ::                                  | Min Long                                                                                                    | r: Telefitum                      |
|                    |                                                | an.                                        | 2,830.00                                        | 0.00                                           | 2,830.00                                    | 28/02/2562                                                 |                                                         | nterreter                                                                                                    | • Intefuno                        |
|                    |                                                |                                            | 1750.00                                         | 0.00                                           | 1,250.00                                    | 28/02/2562                                                 |                                                         | ntorullan                                                                                                    | • Lobitura                        |
|                    |                                                |                                            | 2,260.00                                        | 0.00                                           | 2,260.00                                    | 28/02/2562                                                 |                                                         | njoinillen                                                                                                    | Teleforum                         |
|                    |                                                | and a second second                        | 1,450.00                                        | 0.00                                           | 1,450.00                                    | 28/02/2562                                                 |                                                         | 010131860                                                                                                    | "Lebein un                        |
|                    |                                                |                                            | 550.00                                          | 0.00                                           | 950.00                                      | 28/02/2562                                                 |                                                         |                                                                                                    | - Interaction                     |
|                    |                                                |                                            | 2 100 00                                        | 0.00                                           | 1,540.00                                    | 28/02/2562                                                 |                                                         | Launa de s                                                                                                    | Tylefuru                          |
|                    |                                                |                                            | 1,000,00                                        | 0.00                                           | 2,100.00                                    | 28/02/2562                                                 |                                                         | ( กรุณาเสอก                                                                                                    | Telefuxu                          |
|                    |                                                | #1                                         | 660.00                                          | 0.00                                           | 660.00                                      | 28/02/2562                                                 |                                                         |                                                                                                    | Toleficius                        |
|                    |                                                |                                            | 4 700 00                                        | 0.00                                           | 4 700 00                                    | 28/02/2562                                                 |                                                         | กรุณวาติอก                                                                                                    | Toleform                          |
|                    |                                                | And the game                               | 1,700.00                                        | 0.00                                           | 1,700.00                                    | 28/02/2562                                                 |                                                         | กรุณวาสอก                                                                                                    | Tubricaru                         |
|                    |                                                | -d                                         | 1260.00                                         | 0.00                                           | 1260.00                                     | 28/02/2562                                                 |                                                         | ntorrelan                                                                                                    | • Tələfuxu                        |
|                    |                                                | and a survey                               | 1,150.00                                        | 0.00                                           | 1,150.00                                    | 28/02/2562                                                 |                                                         | nehran                                                                                                    | • Lefeturu                        |
|                    |                                                |                                            | 6.50.00                                         | 0.00                                           | 850.00                                      | 28/02/2562                                                 |                                                         | การณาเลือก                                                                                                    | ไรรัสแนน                          |
|                    |                                                | units of spaces                            | 410.00                                          | 0.00                                           | 410.00                                      | 28/02/2562                                                 |                                                         | กรุณาเลือก                                                                                                    | . Addisord                        |
|                    |                                                |                                            | 3,360.00                                        | 0.00                                           | 3,360.00                                    | 28/02/2562                                                 |                                                         | ntornelan                                                                                                    | * ให้สมาณ                         |
|                    |                                                |                                            | 880.00                                          | 0.00                                           | 890.00                                      | 28/02/2562                                                 |                                                         |                                                                                                    | Tobelucia                         |
|                    |                                                |                                            | 000.00                                          | 0.00                                           | 000.00                                      | 28/02/2562                                                 |                                                         | ntoiniden                                                                                                    | • Lybriuuu                        |
|                    |                                                |                                            | 500.00                                          | 0.00                                           | 500.00                                      | 28/02/2562                                                 |                                                         | ntororgen                                                                                                    | Teleforum                         |
|                    |                                                |                                            | 750.00                                          | 0.00                                           | 750.00                                      | 28/02/2562                                                 |                                                         | oppullen                                                                                                    | ไปสังเนม                          |
|                    |                                                |                                            | 650.00                                          | 0.00                                           | 650.00                                      | 28/02/2562                                                 |                                                         | otornao                                                                                                    | ไปประการ                          |
|                    |                                                |                                            | 0.0000.000                                      | 0.00                                           | 0.0000.000                                  | 28/02/2562                                                 |                                                         | OTDIGUE                                                                                                    | Terinformu                        |
|                    |                                                |                                            | 1850.00                                         | 0.00                                           | 1850.00                                     | 28/02/2562                                                 |                                                         | Lange and a second second seco | Teleforus                         |
|                    |                                                |                                            | 2 010 00                                        | 160.00                                         | 0.450.00                                    | 28/02/2562                                                 |                                                         |                                                                                                    | * Teleforous                      |
|                    |                                                | and so in the second                       | 2,010.00                                        | 100.00                                         | 2,170.00                                    | 28/02/2562                                                 |                                                         | (17)10.000                                                                                                    | Triefwary                         |
|                    |                                                |                                            | 1220.00                                         | 0.00                                           | 1 220 02                                    | 28/02/2562                                                 |                                                         |                                                                                                    | Tylefoxeu                         |
|                    |                                                |                                            | 500.00                                          | 0.00                                           | 500.00                                      | 28/02/2562                                                 |                                                         | and the second second s | Totefuxu                          |
|                    |                                                |                                            | 1240.00                                         | 190.00                                         | 1520.00                                     | 28/02/2562                                                 |                                                         | ( minimum                                                                                                    | Tyleforus                         |
|                    |                                                |                                            | 1,240.00                                        | 200.00                                         | 1,520.00                                    | 28/02/2562                                                 |                                                         | [mm:100)                                                                                                    | * Lyterarus                       |
|                    |                                                |                                            | 3,150.00                                        | 0.00                                           | 3,150,00                                    | 28/02/2562                                                 |                                                         | ( คริมเวลร์ ค                                                                                                    | T vietura                         |
|                    |                                                |                                            | 2,290.00                                        | 0.00                                           | 2,280.00                                    | 28/02/2562                                                 |                                                         | การเสอก                                                                                                    | * ไฟส์แนม                         |
|                    | หน้าซี่ 1/51                                   |                                            |                                                 |                                                |                                             | หน้าแรก                                                    | < 1 2                                                   | 3 4 5 6                                                                                                    | 7 8 > หน้าสุดทำม                  |
|                    |                                                | หน่วยงา<br>ลูกจ้าง/เจ้าห<br>ยืมคืน กยุศ. ห | นสามารถ Dov<br>นำที่ พร้อมสรุป<br>เ่านกรมสรรพาก | vnicad ข้อมูก<br>ขอดจำนวนคา<br>ร โดยระบุผู้รับ | ลจากระบบ e<br>แและจำนวนเงิ<br>บเงินคือ "กรม | -PaySLF เพื่อห่าง<br>ในรวม สำหรับตำเ<br>สรรพากร 2 เพื่อรับ | าารตรวจสอบ แก้<br>มีนการจัดท่าอีกา<br>มข้าระเงินคืนกองเ | ไข และหักเงินเดือนของ<br>หรือตั้งเปิกร่ายเงิน เพื่อ<br>ุนเงินให้ภู่มีมเพื่อการศึก                                                                                                    | งพบัคงาน∕<br>นำส่งเงินกู้<br>เษา" |

รูปที่ 36 หน้าจอ"การยืนยันรายการหักเงินเดือนพนักงาน -ลูกจ้าง ที่เป็นผู้กู้ยืมเงินกองทุน"

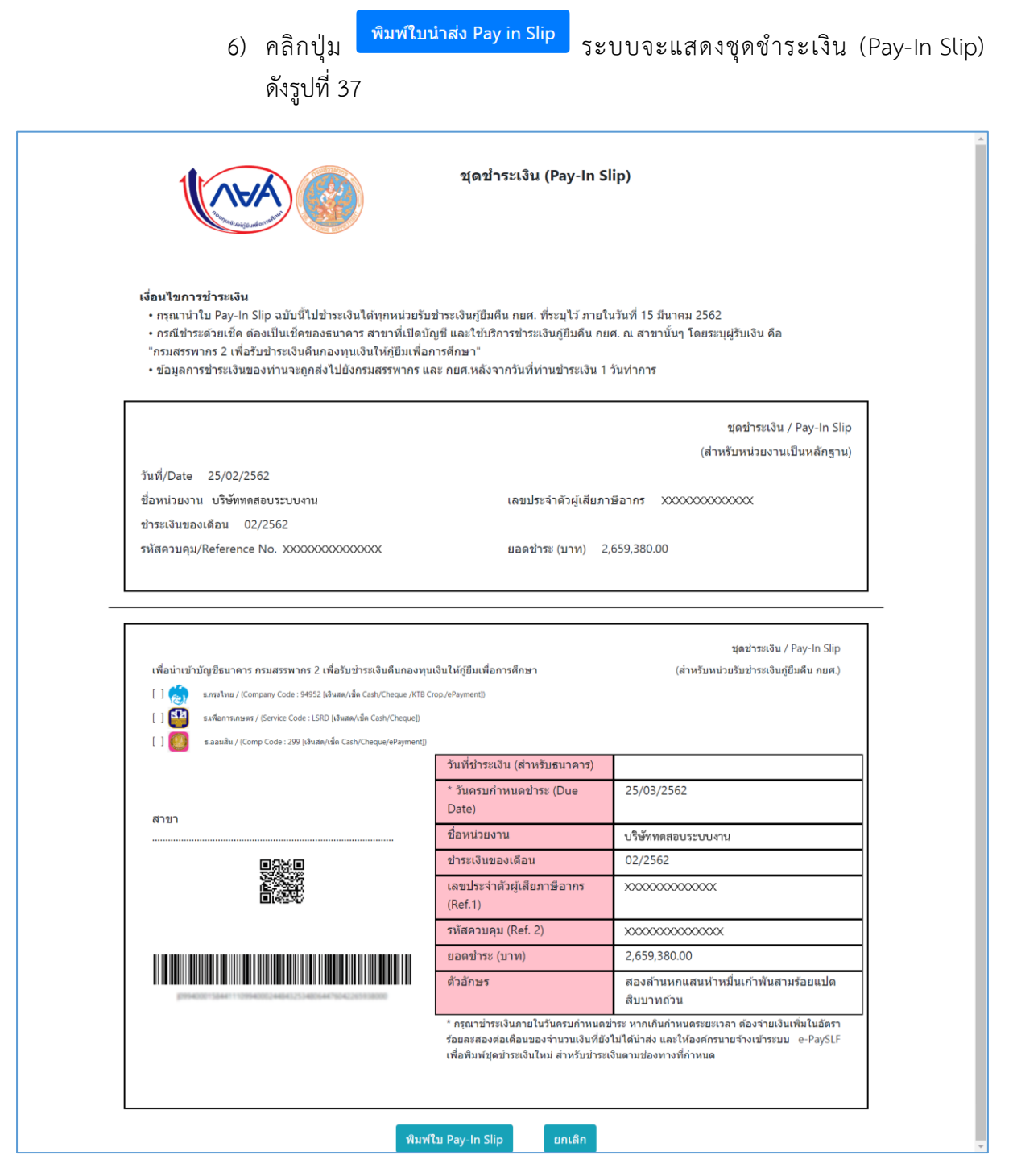

รูปที่ 37 หน้าจอ"ชุดชำระเงิน (Pay-In Slip)"

6.1) คลิกปุ่ม <sup>พิมพ์ใบ Pay-In Slip</sup> เพื่อพิมพ์ใบ Pay-In Slip ดังรูปที่ 38

| (VPA) | กองทนเงินให้ก้ยืมเพื่อการศึกษา |
|-------|--------------------------------|
|       |                                |

| Print<br>Total: 1 sheet | of paper                                            | 2252019 Payridap<br>ຊຸດຊ3າຣະເຈັນ (Pay-In Slip)                                                                                                    |                                                                                                    |                                                                                                    |  |  |  |
|-------------------------|-----------------------------------------------------|----------------------------------------------------------------------------------------------------|----------------------------------------------------------------------------------------------------|----------------------------------------------------------------------------------------------------|--|--|--|
|                         | Print Cancel                                        | เลื่อนในการฟ้าจะเงิน<br>- กรุณาง่าใน ก็ดูง-in Sip อมันที่ไปยัง<br>- กรุณีปัจหมัดเมือนเป็นเชื่อของเป็นเชื่อของเป็นเชื่อของเป็น<br>"กรุณสารทาร 2 ได้ได้ปัญชางเงินที่ยาด<br>- มีอยู่เลการปัจหมัดในของสามานจะดูกลังไ | ระอันได้ทุกหน่วยรับข่างกะรับปฏิเตรีย กองส. ทั่งระบุไว้ ภ<br>กาการ สาขารโปดมิญชี และไข้มรักกรข่างระวังปฏิเตรีก<br>ทุกเฉป็นใหญ่ริมเพื่อการศึกษา"<br>ปฏิเภรมสรรหากร และ กษณรเค้าจากรับสโค้ารบประเป | ายในวิทที 15 มีมาคม 2562<br>. คยศ. ณ สาราชิมๆ โดยทรบุษุรับเงิม คือ<br>11 1 วิทศาการ                                                               |  |  |  |
| Destination             | Hewlett-Packard HP Las                              | รับที่/Date 25/02/2562<br>ซึ่งหลังอาร เป็ทัศพระสามรรมมาร<br>ชำหาเงินของเรียน 02/2562<br>รหัสตามหุน/Reference No. 30000000                                                                                        | เลขประจำมันไป<br>เออาประจำมันไป<br>2000000 และทรักระ (มาพ)                                                                                                    | ขุดสำหาเงิน / Pay-in Stip<br>(สำหรัฐหน่วยงานเป็นหลัดฐาน)<br>เขาาษีอาหา x0000000000x<br>2,659,180.00                                               |  |  |  |
| Pages                   | <ul> <li>All</li> <li>e.g. 1-5, 8, 11-13</li> </ul> | effacinghigh Burwest mustment 2 in<br>[]<br>[]<br>[]<br>[]<br>[]<br>[]<br>[]<br>[]                                                                                                    | ກັບດ້າງແຕ່ມີແຫ້ນແລະທຸບເລີຍໃຫ້ຜູ້ມີນັດຊື່ແກງທີ່ເອກ<br>ທາດປີແດ້ແຕ່ການແຫ່ງເປັນຜູ້ນຳທານາດ<br>ໂດຍເດີຍ ແລະການແຫ່ງ<br>ເດີຍການແຫ່ງ<br>- ຈັນກຳຄືການເລີຍ (ຜ້ານເຮັນອານານາກ                                 | รุษม่ายกลัน / Pap-In Sip<br>(ส่างกันสวยร่อย่ายกลับสู่มีเสีย ค.ศ.)                                                                                 |  |  |  |
| Copies                  | 1                                                   | 4190<br>                                                                                                    | * วันครบกำหนดข้าระ (Due<br>Date)<br>ชื่อหน่วยงาน<br>ข้าระเงินของเดือน<br>และประกำสินต์เป็นภาษีอากร                                                                                              | 25/03/2562<br>UNWINIBRUISEUUINI<br>02/2562<br>XXXXXXXXXXXXXXXXXXXXXXXXXXXXXXXXXXXX                                                                |  |  |  |
| More settings           | ~                                                   |                                                                                                    | (Ref. 1)<br>รางักความดุม (Ref. 2)<br>ยออร์ทระ (มาพ)<br>ตัวอักษร                                                                                                    | ว0000000000000<br>2,659,380.00<br>สองคำบรศนสารกำหนึ่นเก่าพันสามร่อยแปล                                                                            |  |  |  |
| Print using sys         | stem dialog (Ctrl+Shift+P) 🛛 🖄                      |                                                                                                    | * กฎหาย่างเป็นการให้ แม่คระเท่า<br>โดยเกศออสตร์ได้ของจำหายเป็<br>เพื่อฟัตอร์จะเป็นไหล่ สำหรับ                                                                                                   | สมาราชรับ<br>เข้ามีรายาางให้สร้างและของรอง จึงสารเส้นเห็นในอี่สรา<br>เพื่อให้ได้มีข้อสรายเส้นสารเส้นเราแนะ ePag&F<br>ว่าหายในสารเรื่องหางที่กำหนด |  |  |  |

รูปที่ 38 หน้าจอ"พิมพ์ใบ Pay-In Slip"

กรณี "Download เพื่อแก้ไขข้อมูล"

ถ้ามีข้อมูลรายการหักเงินเดือนพนักงาน-ลูกจ้าง ที่เป็นผู้กู้ยืมกองทุนจำนวนมาก ผู้ใช้ สามารถดาวน์โหลดเอกสารในรูปแบบไฟล์ Excel หรือไฟล์ CSV จากระบบมาไว้ในเครื่อง คอมพิวเตอร์ และเมื่อผู้ใช้แก้ไขข้อมูลเรียบร้อยแล้ว ให้ทำการ Upload ไฟล์เข้าสู่ระบบใน แท็ป "Upload ข้อมูลแก้ไข"

|                 | <b>5:1</b>           | <b>เบรับข้าระเงินก</b><br>มเงินให้กู้ยืมเพื่อการศึกษาผ่ | ข <b>ู้เย็มคืน</b><br>านกรมสรรพากร (e-PaySLF) |                                |                  |
|-----------------|----------------------|---------------------------------------------------------|-----------------------------------------------|--------------------------------|------------------|
|                 |                      |                                                         | Profile ยืนยันตรวจสอบข้อมู                    | ูเล Upload ข้อมูลเ             | เก้ไข ออกจากระบบ |
| การตรวจสอบเ     | การหักเงินเดื        | อนพนักงาน - ลูเ                                         | กจ้าง ที่เป็นผู้กู้ยืมเงินกอ                  | งทุน                           |                  |
| เลขประจำเ       | ตัวผู้เสียภาษีอากร : |                                                         |                                               |                                |                  |
|                 | ชื่อหน่วยงาน :       | บริษัททดสอบระบบงาน                                      |                                               |                                |                  |
| เดือน/<br>ปี †∔ | จำนวนดน 1∔           | จำนวนเงิน(บาท) ำ∔                                       | ปรับปรุงรายการวันที่หักเงินเดือน 💷            | สถานะ ≎∔                       | 11               |
| 02/2562         | 1,512                | 2,659,380.00                                            | มันทึก                                        | อยู่ระหว่างการยืนยัน<br>รายการ | ดูรายละเอียด     |
| 03/2562         | 1,512                | 2,659,380.00                                            | บันทึก                                        | อยู่ระหว่างการยืนยัน<br>รายการ | e: 1             |
| 04/2562         | 1,512                | 2,659,380.00                                            | มันทึก                                        | อยู่ระหว่างการยืนยัน<br>รายการ | ดูรายพะเอียด     |
| แสดง 1 ถึง 3 จ  | ากทั้งหมด 3 รายการ   |                                                         |                                               | ก่อนห                          | หน้า 1 ถัดไป     |

รูปที่ 39 หน้าจอ"การตรวจสอบการหักเงินเดือนพนักงาน – ลูกจ้าง ที่เป็นผู้กู้ยืมเงินกองทุน"

หน้าที่ 23

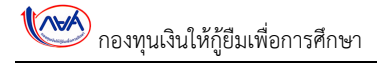

คลิกปุ่ม ครายสะเอียด ระบบแสดงหน้าจอ "การยืนยันรายการหักเงินเดือน พนักงาน -ลูกจ้างที่เป็นผู้กู้ยืมเงินกองทุน" ดังรูปที่ 40

| ป <b>็นยั</b><br>ขประจํ | 2 <b>ันรายการ</b> า<br>ถ้าดัวผู้เสียภาษี<br>อากร : | หักเงินเดือา<br>๎ xxxxxxxxx                                                              | มพนักงา<br>∞∞                                                                                  | น - ลูกจ                                                                                     | จ้างที่เป็น<br>                                                                              | เผู้กู้ยืมเงิน<br><sub>จำนว</sub>                                                                 | <b>กองทุน</b><br>นผู้กู้ยืมเงิน(คน) :                                                           |                                                                                                    | 1,512           |
|-------------------------|----------------------------------------------------|------------------------------------------------------------------------------------------|------------------------------------------------------------------------------------------------|----------------------------------------------------------------------------------------------|----------------------------------------------------------------------------------------------|---------------------------------------------------------------------------------------------------|-------------------------------------------------------------------------------------------------|----------------------------------------------------------------------------------------------------|-----------------|
|                         | ชื่อหน่วยงาน :                                     | บริษัททดสอบระ                                                                            | บบงาน                                                                                          |                                                                                              | จำนว                                                                                         | นยอดเงินที่แจ้งหัก                                                                                | าเงินเดือน(บาท) :                                                                               |                                                                                                    | 2,659,380.00    |
|                         |                                                    |                                                                                          |                                                                                                |                                                                                              |                                                                                              | แสดงทั้ง                                                                                          | หมด 🔻                                                                                           | Search                                                                                                    | sea             |
| <b>ลับ</b><br>          | เลขประจำ<br>ตัว<br>ประชาชน †⊥                      | ชื่อ -<br>นามสกุล †⊥                                                                     | กยศ.<br>(บาห) †1                                                                               | กรอ.<br>(บาห) †⊥                                                                             | รวม<br>เงิน(บาท) †∔                                                                          | วันที่หักเงิน<br>เดือน †∔                                                                         | ไม่ได้<br>นำส่งเงิน ∱⊥                                                                          | สาเหตุ                                                                                                    | า⊧ ไฟล์แนบ      |
| 1                       | 1010000000                                         | affind second<br>gr                                                                      | 2,830.00                                                                                       | 0.00                                                                                         | 2,830.00                                                                                     |                                                                                                   |                                                                                                 | กรุณาเลือก                                                                                                    | • ไฟล์แบบ       |
| 2                       |                                                    | refici urmosi                                                                            | 1,750.00                                                                                       | 0.00                                                                                         | 1,750.00                                                                                     |                                                                                                   |                                                                                                 | กรุณาเลือก                                                                                                    | • ไฟล์แบบ       |
| 3                       |                                                    | process surgice<br>test                                                                  | 2,260.00                                                                                       | 0.00                                                                                         | 2,260.00                                                                                     |                                                                                                   |                                                                                                 | กรุณาเลือก                                                                                                    | • ไฟล์แบบ       |
| 4                       |                                                    | mbai madai                                                                               | 1,450.00                                                                                       | 0.00                                                                                         | 1,450.00                                                                                     |                                                                                                   |                                                                                                 | กรุณาเลือก                                                                                                    | • ไฟล์แบบ       |
| 5                       |                                                    | vrpå sagerte                                                                             | 950.00                                                                                         | 0.00                                                                                         | 950.00                                                                                       |                                                                                                   |                                                                                                 | กรุณาเลือก                                                                                                    | • ไฟล์แบบ       |
| 6                       |                                                    | verveni dipitu                                                                           | 1,540.00                                                                                       | 0.00                                                                                         | 1,540.00                                                                                     |                                                                                                   |                                                                                                 | กรุณาเลือก                                                                                                    | • ไฟล์แบบ       |
| 7                       |                                                    | defuel (2am                                                                              | 2,100.00                                                                                       | 0.00                                                                                         | 2,100.00                                                                                     |                                                                                                   |                                                                                                 | กรุณาเลือก                                                                                                    | • ไฟล์แบบ       |
| 8                       |                                                    | Specificani Sore<br>at                                                                   | 1,000.00                                                                                       | 0.00                                                                                         | 1,000.00                                                                                     |                                                                                                   |                                                                                                 | กรุณาเลือก                                                                                                    | • ไฟล์แบบ       |
| 9                       |                                                    | nores osidas                                                                             | 660.00                                                                                         | 0.00                                                                                         | 660.00                                                                                       |                                                                                                   |                                                                                                 | กรุณาเลือก                                                                                                    | • ໃฟล์แบบ       |
| 10                      |                                                    | Andrike spatia                                                                           | 1,700.00                                                                                       | 0.00                                                                                         | 1,700.00                                                                                     |                                                                                                   |                                                                                                 | กรุณาเลือก                                                                                                    | • ไฟล์แบบ       |
|                         | หน้าที่ 1/51                                       |                                                                                          |                                                                                                |                                                                                              |                                                                                              | หน้าแรก                                                                                           | < 1 2                                                                                           | 3 4 5 6 7                                                                                                    | 8 > หน้าสุดท้าย |
|                         |                                                    | หน่วยงา<br>ลูกจ้าง/เจ้าห<br>ยืมดีน กยศ. (<br>ทั้งนี้ระบ<br>(Pay-In Slip)<br>ด่าเป็นการใน | านสามารถ Do<br>น้าที่ พร้อมสร<br>ผ่านกรมสรรพ<br>เบ e-PaySLF<br>) ได้ตั้งแต่วัน<br>เระบบ e-PayS | ownload ข้อ<br>ปยอดจำนวน<br>ins โดยระบุผู้<br>จะเปิดให้ห<br>เทื่ 5 มีนาคม<br>LF นา ณ ที่นี้ผ | มูลจากระบบ e<br>คนและจำนวนเง็<br>เร็บเงินคือ "กรม<br>น่วยงานสามาระ<br>2562 เป็นต้นไม<br>ล้วย | -PaySLF เพื่อทำห<br>มันรวม สำหรับดำเ<br>สรรพากร 2 เพื่อรับ<br>ถแก้ไขจำนวนเงิน<br>J กองทุนฯ ขออภัเ | าารตรวจสอบ แก้ไ<br>นินการจัดทำฎีกา เ<br>ยปาระเงินดินกองทุ<br>ยืนยันรายการหัก<br>ยในความไม่สะดวก | ข และหักเงินเดือนของพนักงาน/<br>เรือดั้งเปิกจ่ายเงิน เพื่อน่าส่งเงินกู้<br>นเงินให้กู่ยืมเพื่อการศึกษา"<br>เงินเดือน และพิมพ์ชุดข่าระเงิน<br>และขอขอบคุณที่ให้ความร่วมมือ |                 |

รูปที่ 40 หน้าจอ"การยืนยันรายการหักเงินเดือนพนักงาน -ลูกจ้าง ที่เป็นผู้กู้ยืมเงินกองทุน"

 คลิกปุ่ม Download เพื่อแก้ไขข่อมูล ข้อมูลการหักเงินเดือนจากลูกจ้าง เพื่อชำระเงินกู้กองทุนฯ ผ่านกรมสรรพากร " ดังรูปที่ 41

| The second second secon |
|----------------------------------------------------------------------------------------------------|
| โปรแกรมดาวน์ใหลดข้อมูลการหักเงินเดือนจากลูกจ้าง เพื่อชำระเงินทู้กองทุนฯ ผ่านกรมสรรพากร                                                                                                    |
| ชื่อหน่วยงาน : บริษัททดสอบระบบหาน                                                                                                    |
| เดือน ที่หักเงินเดือน : • ไปรดระบุเดือนที่หักเงินเดือน • 2<br>ปี ที่หักเงินเดือน : • 2562                                                                                                    |
| 4 ดาวม์ไหลด รูปแบบ Excel ดาวม์ไหลด รูปแบบ CSV ล้างจอภาพ จบการทำงาน                                                                                                    |
| 5<br>คู่มือแนะนำการดาวน์ใหลดไฟล์ รูปแบบ Excel                                                                                                    |

รูปที่ 41 หน้าจอ"โปรแกรมดาวน์โหลดข้อมูลการหักเงินเดือนจากลูกจ้าง เพื่อชำระเงินกู้กองทุนฯ ผ่านกรมสรรพากร"

3) เดือน ที่หักเงินเดือน

คลิกเลือกข้อมูล "เดือน ที่หักเงินเดือน" จากรายการที่ระบบกำหนดให้

- ปี ที่หักเงินเดือน
   บันทึกข้อมูล "ปี ที่หักเงินเดือน"
- 5) คลิกปุ่ม <sup>(1)บบาหลด รูปแบบ Excel</sup> เพื่อดาวน์โหลด ข้อมูลในรูปแบบ Excel หรือ คลิกปุ่ม <sup>(1)บบัหลด รูปแบบ CSV</sup> เพื่อดาวน์โหลดข้อมูล ในรูปแบบของ CSV
- ผู้ใช้สามารถดาวน์โหลดคู่มือได้ โดยคลิกลิงค์ข้อความ "คู่มือแนะนำการดาวน์โหลด ไฟล์ รูปแบบ Excel" หรือ "คู่มือแนะนำการดาวน์โหลดไฟล์ รูปแบบ CSV"
  - หมายเหตุ เมื่อผู้ใช้ทำการแก้ไขข้อมูลเรียบร้อยแล้ว ให้ผู้ใช้นำไฟล์นั้น มา Upload ในแท็ป "**Upload ข้อมูลแก้ไข**"